# MATERIAL CERTIFICATION GUIDE

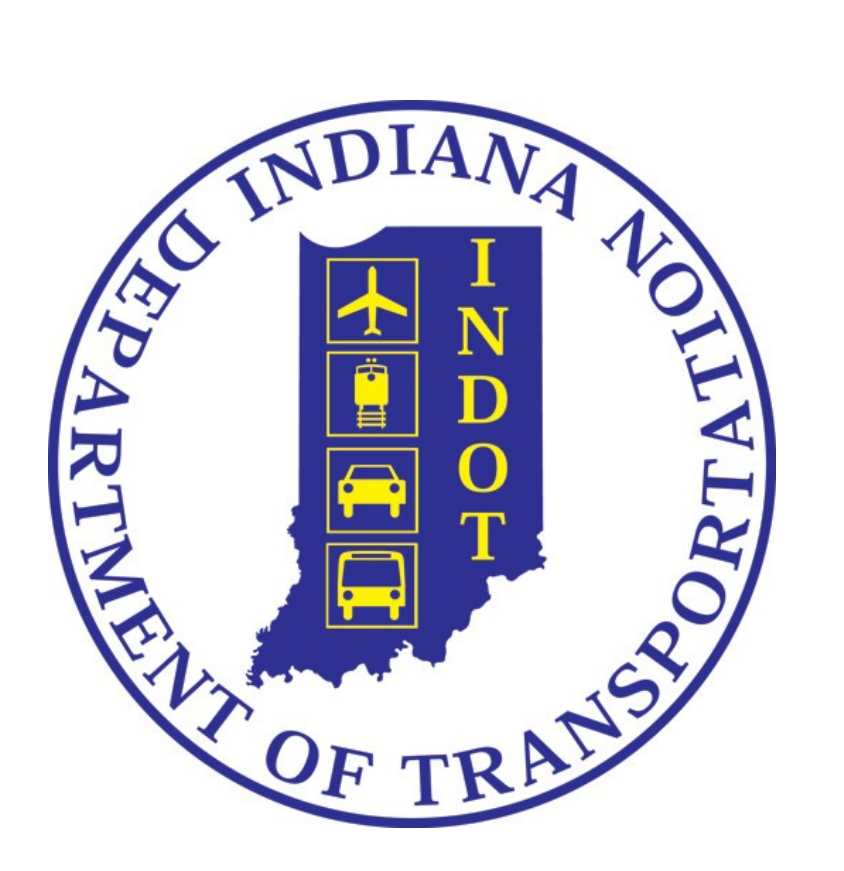

**REVISED FEBRUARY 2021** 

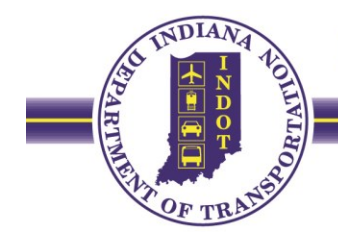

#### Introduction

The material certification process involves reviewing multiple reports and Sample IDs. This packet details the SiteManager reports that are needed to ensure that the material sampling and testing requirements have been fulfilled. These reports are beneficial to view throughout the life of a contract.

For any questions or concerns, please contact your District Testing Department.

#### Where are the reports located?

All the reports needed for the material certification process can be found on SiteManager Reports<sup>1</sup>. SiteManager Reports uses the same username and password that are used in SiteManager. Once logged in, look under the "Material Certification" category to see the list of each available report (Figure i). Not every report listed will need to be used.

Approved Material Samples with no Product Names Failed Contract Samples Samples with no Producer Supplier Code Material Certification Sample Material Approval Number Sample Contract Sample Checklist by Material Contract Sample Checklist by Project Contract Sample Checklist by CLN Contract Sample Checklist for Testing Shortages Material Certification Summary Contract Sampling and Testing Discrepancy Tool Material Certification by PLN Contract Items Not Listed on the Contract Sample Checklist Reports Contract Estimate Quantity and Final Quantity Discrepancy Report Contract Sample Records with Acceptance Method Equals Test Results

Figure i: The list of available material certification reports in SiteManager.

#### Where are the Frequency Manuals located?

Frequency Manuals can be viewed on the Division of Materials & Tests website<sup>2</sup>, and are located under "Approved Lists" as "Frequency of Sampling and Testing Manual." They are able to be printed or saved to your computer.

<sup>&</sup>lt;sup>1</sup> <u>https://sitemanager.in.gov/</u>

<sup>&</sup>lt;sup>2</sup> https://www.in.gov/indot/2736.htm

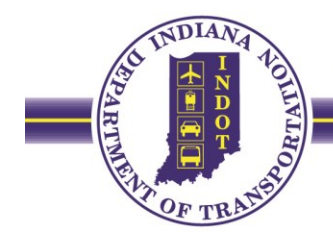

#### **Summary of Reports Used for Material Certification**

Use the following reports in the order shown during the material certification process and are described in detail on the following pages. By utilizing these reports prior to submitting the contract for material certification review, or periodically during the life of the contract, the total time needed to complete the process will be shortened.

| Samples with no Product Names                                                   |    |
|---------------------------------------------------------------------------------|----|
| Failed Contract Samples                                                         |    |
| Samples with no Producer Supplier Code                                          | 6  |
| Material Certification Samples                                                  | 7  |
| Material Approval Number Samples                                                |    |
| Contract Items Not Listed on the Contract Sample Checklist Report               |    |
| Contract Estimate Quantity and Final Quantity Discrepancy Report                | 17 |
| • Contract Sample Records with Acceptance Method = Test Results Reports         | 19 |
| Contract Sample Checklist                                                       |    |
| Contract Sample Checklist for Testing Shortages                                 |    |
| Material Certification Summary                                                  |    |
| Instructions for Finding D#s in SiteManager                                     |    |
| Instructions on Reporting Failed Material Adjudications in SiteManager          |    |
| Instructions for Resetting P/S Manufacturer and/or Product Names in SiteManager |    |

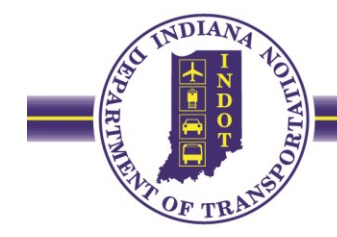

#### Samples with no Product Names

The "Approved Material Samples with no Product Names" report provides a list of Sample IDs where a product name was not chosen in the Product Name field on the Basic Sample Data tab in Site Manager. Generally, if a material is on an INDOT Approved List, and the list shows the material has a brand name, then a product name is required when completing a Sample ID. If the report is blank, no action is needed (Figure ii). If Sample IDs are listed, please add the product name of the material used to the Sample IDs in SiteManager (Figure iii). If the list of product names does not show the name of the product used then please first see the **Instructions for Resetting P/S Manufacturer and/or Product Names in SiteManager**. If the needed product name still does not show up on the list then contract your District Testing Department for assistance.

| Report Date: | 06/29/2020    | INDIANA<br>Department Of Transport | Page 1 of 1     |
|--------------|---------------|------------------------------------|-----------------|
|              | Appro         | ved Material Samples with no Prod  | uct Name Report |
| Contract ID  |               |                                    |                 |
| Sample ID    | Material Code | Mati Fuli Name                     | Sample Date     |
|              |               |                                    |                 |
|              |               |                                    |                 |
|              |               |                                    |                 |

Figure ii: This version of the report is complete since it lists no samples.

| Report Date: 0 | 7/02/2020     | INDIANA<br>Department Of Transpor  | Page 1 of 1      |
|----------------|---------------|------------------------------------|------------------|
|                | Appro         | oved Material Samples with no Prod | luct Name Report |
| Contract ID    | R -39422      |                                    |                  |
| Sample ID      | Material Code | Mati Full Name                     | Sample Date      |
| R192521880103  | 913M14090     | Pave Mark, Temp Tape I, Wht        | 03/06/2020       |
| R192521880102  | 913M14105     | Pave Mark, Temp Tape I, Black      | 03/06/2020       |
| R192521880101  | 913M14100     | Pave Mark, Temp Tape I, Ylw        | 03/06/2020       |

Figure iii: Three samples will need product names chosen in SiteManager for this report to be complete.

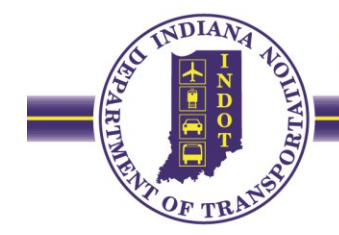

#### **Failed Contract Samples**

The "Failed Contract Samples" report lists any Sample IDs with the Basic Sample Data tab Status field of the sample marked as "Failed." Failed materials incorporated into the scope of the contract are required to have two Sample IDs: one reporting the failure (Figure iv, "Sample ID"), and a second reporting the resolution (e.g. Failed Material Adjudications) (Figure iv, "Linked Sample ID"). The report is complete once there is a Linked Sample ID listed for each failed Sample ID (Figure iv), or if there are no failed samples and the report is blank (Figure vi). To report a material resolution, please see the **Instructions on Reporting Failed Material Adjudications**.

| Report Date: | 07/17/2020<br>D | INDI<br>epartment Of<br>Failed Contract<br>Contract # | ANA<br>Transportation<br>Samples Report<br>RS-41287 | Page 1 of 1 |
|--------------|-----------------|-------------------------------------------------------|-----------------------------------------------------|-------------|
| Contract ID  | Sample ID       | Sample Status                                         | Linked Sample ID                                    |             |
| RS-41287     | R192487540335   | FAIL                                                  | R202541740335                                       |             |
|              |                 |                                                       |                                                     |             |

Figure iv: There is one failed sample with a Linked Sample ID. This report is complete.

| Report Date: | 08/27/2020<br>De | Page 1 of 1   |                  |  |
|--------------|------------------|---------------|------------------|--|
| Contract ID  | Sample ID        | Sample Status | Linked Sample ID |  |
| RS-38558     | A202417900123    | FAIL          |                  |  |
| RS-38558     | A202417900125    | FAIL          |                  |  |
| RS-38558     | A202417900126    | FAIL          |                  |  |
|              |                  |               |                  |  |

Figure v: A Linked Sample ID is needed for each of the listed samples.

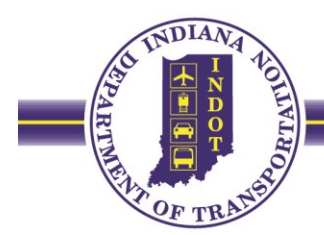

| Report Date: | 07/10/2020<br>De<br>F | Page 1 of 1   |                  |  |
|--------------|-----------------------|---------------|------------------|--|
| Contract ID  | Sample ID             | Sample Status | Linked Sample ID |  |
|              |                       |               |                  |  |

*Figure vi: There are no failed samples, so the report is blank. If the contract did not have any failed samples then this report is complete.* 

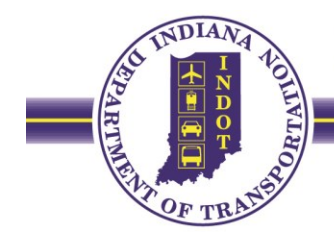

#### Samples with no Producer Supplier Code

The "Samples with no Producer Supplier Code" report provides a list of Sample IDs where a P/S Manufaturer was not selected on the Basic Sample Data tab. If the report is blank, no action is needed (Figure vii). If Sample IDs are listed, please select the P/S Manufacturer for each sample in SiteManager. If the list of P/S Manufacturers does not show the needed P/S Manufacturer then please see the **Instructions for Resetting P/S Manufacturer and/or Product Names in SiteManager**. If the needed P/S Manufacturer is still not an option to select then contract your District Testing Department for assistance.

The report also gives information on the Status of each Sample ID. If Sample IDs are "Pending," then check if the Status on the Basic Sample Data tab is revised to "Complete" (Figure viii).

| e: 06/29/2020 INDIANA<br>Department Of Transportation<br>SiteManager Samples with no Producer Supplier Code Report |                                       |                                                                                           |                                                                                                    |                                                                                                    |  |  |  |
|----------------------------------------------------------------------------------------------------|---------------------------------------|-------------------------------------------------------------------------------------------|----------------------------------------------------------------------------------------------------|----------------------------------------------------------------------------------------------------|--|--|--|
| Sample ID                                                                                                    | Material Code                         | Sample Date                                                                               | Status                                                                                                    |                                                                                                    |  |  |  |
|                                                                                                    |                                       |                                                                                           |                                                                                                    |                                                                                                    |  |  |  |
|                                                                                                    |                                       |                                                                                           |                                                                                                    |                                                                                                    |  |  |  |
|                                                                                                    | 06/29/2020<br>SiteManage<br>Sample ID | 06/29/2020 IND<br>Department Of<br>SiteManager Samples with no<br>Sample ID Material Code | 06/29/2020 INDIANA<br>Department Of Transportat<br>SiteManager Samples with no Producer Supp<br>Sample ID Material Code Sample Date | 06/29/2020     INDIANA       Department Of Transportation       SiteManager Samples with no Producer Supplier Code Rep       Sample ID     Material Code       Sample ID     Material Code |  |  |  |

Figure vii: This version of the report is complete since it lists no samples.

| Report Date: | 07/02/2020    | 07/02/2020 INDIANA |                    |               |     |  |  |  |  |
|--------------|---------------|--------------------|--------------------|---------------|-----|--|--|--|--|
|              | I             | Department Of      | <b>Transportat</b> | tion          |     |  |  |  |  |
|              | SiteManager   | Samples with no    | Producer Supp      | lier Code Rep | ort |  |  |  |  |
| Contract ID  | Sample ID     | Material Code      | Sample Date        | Status        |     |  |  |  |  |
| B -41826     | R202498918610 | 621M00020          | 05/06/2020         | Pending       |     |  |  |  |  |
|              |               |                    |                    |               |     |  |  |  |  |
|              |               |                    |                    |               |     |  |  |  |  |

Figure viii: One sample will need the P/S Manufacturer chosen in SiteManager for this report to be complete. Also, the Sample ID's Status of "Pending" needs to be changed to "Complete."

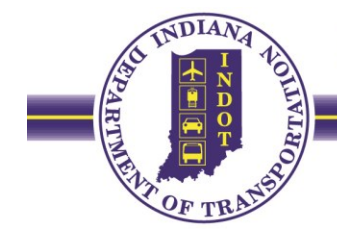

#### **Material Certification Samples**

The "Material Certification Samples" report is used to summarize Sample IDs recording a certification as part of the acceptance of the material. The report will identify all Sample IDs associated to a contract reporting SM9003 (Certification) and SM1004 (Buy America) test methods on the Tests tab, and whether or not a file has been attached to the Sample ID. The appropriate Acceptance Method for all Sample IDs on this report should correspond with the Acceptance Method listed on the Contract Sample Checklist (Figure x). Commonly, the Acceptance Method found on this report will be "Certification" or "Multi-Method." The type of certification required for each material (i.e. Type A, B, C, D, Other, Mill, Buy America) is listed in the Frequency Manual, the Contract Information Book's Special Provisions, or Standard Specifications. If the type of certification shown on the report needs to be changed, then please go into the SM9003 template of the Sample ID and select the correct type from the drop down box. Sample IDs without the type selected will have "Blank Template" listed under the "Certification Type" column (Figure xi).

<u>Type A Certifications</u> are required to be attached to the Sample ID in SiteManager per Page iii, Section G of the Frequency Manual. <u>Buy America Certifications</u> are also required to be attached to the Sample ID in SiteManager per Construction Memorandum 20-03. The remaining types of certifications are not attached to the sample in SiteManager, unless directed by the District. Hard copies of these certifications should be included in a certification folder of the Final Construction Record.

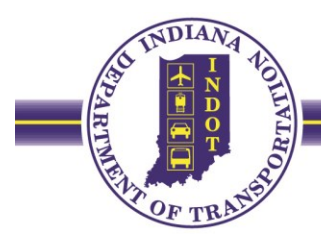

| 10/23/2020    | 10/23/2020     INDIANA     Page 2 of 5       Department Of Transportation     Material Certification Samples |      |           |                                            |               |           |             |     |  |  |  |  |
|---------------|----------------------------------------------------------------------------------------------------|------|-----------|--------------------------------------------|---------------|-----------|-------------|-----|--|--|--|--|
| R202402551000 | 1298018                                                                                                    | 0023 | 902M00175 | Binder, AE-NT                              | Certification | SM9003-v1 | А           | YES |  |  |  |  |
| R202402551001 | 1296045                                                                                                    | 0023 | 902M00175 | Binder, AE-NT                              | Certification | SM9003-v1 | А           | YES |  |  |  |  |
| R202402551001 | 1401737                                                                                                    | 0025 | 902M00175 | Binder, AE-NT                              | Certification | SM9003-v1 | А           | YES |  |  |  |  |
| R202402551001 | 1401782                                                                                                    | 0021 | 902M00175 | Binder, AE-NT                              | Certification | SM9003-v1 | А           | YES |  |  |  |  |
| R202402557000 | 1296045                                                                                                    | 0025 | 615M00110 | Steel Rod 1" x 5"                          | Certification | SM1004-v1 | Buy America | YES |  |  |  |  |
| R202402557000 | 1296045                                                                                                    | 0025 | 615M00110 | Steel Rod 1" x 5"                          | Certification | SM9003-v1 | OTHER       | YES |  |  |  |  |
| R202402557000 | 1401737                                                                                                    | 0027 | 615M00110 | Steel Rod 1" x 5"                          | Certification | SM1004-v1 | Buy America | YES |  |  |  |  |
| R202402557000 | 1401737                                                                                                    | 0027 | 615M00110 | Steel Rod 1" x 5"                          | Certification | SM9003-v1 | OTHER       | YES |  |  |  |  |
| R202402557000 | 1401782                                                                                                    | 0023 | 615M00110 | Steel Rod 1" x 5"                          | Certification | SM1004-v1 | Buy America | YES |  |  |  |  |
| R202402557000 | 1401782                                                                                                    | 0023 | 615M00110 | Steel Rod 1" x 5"                          | Certification | SM9003-v1 | OTHER       | YES |  |  |  |  |
| R202402557000 | 1600691                                                                                                    | 0031 | 615M00110 | Steel Rod 1" x 5"                          | Certification | SM1004-v1 | Buy America | YES |  |  |  |  |
| R202402557000 | 1600691                                                                                                    | 0031 | 615M00110 | Steel Rod 1" x 5"                          | Certification | SM9003-v1 | OTHER       | YES |  |  |  |  |
| R202543400130 | 1296045                                                                                                    | 0030 | 621M00020 | Seed Mixture R                             | Certification | SM9003-v1 | OTHER       | NO  |  |  |  |  |
| R202543400130 | 1401737                                                                                                    | 0032 | 621M00020 | Seed Mixture R                             | Certification | SM9003-v1 | OTHER       | NO  |  |  |  |  |
| R202543400130 | 1401782                                                                                                    | 0027 | 621M00020 | Seed Mixture R                             | Certification | SM9003-v1 | OTHER       | NO  |  |  |  |  |
| R202543400130 | 1401836                                                                                                    | 0033 | 621M00020 | Seed Mixture R                             | Certification | SM9003-v1 | OTHER       | NO  |  |  |  |  |
| R202543400130 | 1600691                                                                                                    | 0036 | 621M00020 | Seed Mixture R                             | Certification | SM9003-v1 | OTHER       | NO  |  |  |  |  |
| R202543400142 | 1298018                                                                                                    | 0017 | 401M34546 | QC/QA HMA 9.5mm (3/8 in) Surface,<br>Cat 2 | Certification | SM9003-v1 | D           | NO  |  |  |  |  |
| R202543400144 | 1296045                                                                                                    | 0018 | 401M34521 | QC/QA HMA 19.0mm (3/4 in) Inter, Cat<br>2  | Certification | SM9003-v1 | D           | NO  |  |  |  |  |

Figure ix: A complete version of the Material Certification Samples report. The samples have the correct type of certification selected, and the Type A and Buy America certifications are attached.

| 10/23/2020     INDIANA     Page 5 of 5       Department Of Transportation     Material Certification Samples |         |      |           |                        |                    |           |   |    |  |
|----------------------------------------------------------------------------------------------------|---------|------|-----------|------------------------|--------------------|-----------|---|----|--|
| R202543400292                                                                                                | 1401782 | 0040 | 913M14160 | Epoxy Adhesive         | Certification      | SM9003-v1 | В | NO |  |
| R202543400292                                                                                                | 1401836 | 0046 | 913M14160 | Epoxy Adhesive         | Certification      | SM9003-v1 | В | NO |  |
| R202543400356                                                                                                | 1401782 | 0022 | 907M00920 | Precast Concrete Unit, | Approval<br>Number | SM9003-v1 | С | NO |  |

Figure x: The Acceptance Method for the last Sample ID will need to be changed from "Approval Number" to either "Certification" or "Multi-Method" to match the Contract Sample Checklist.

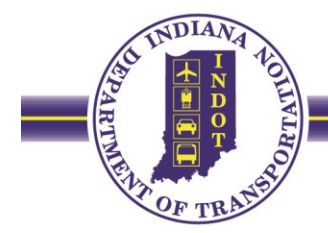

| 11/05/2020    | 11/05/2020     INDIANA     Page 1 of 8       Department Of Transportation     Material Certification Samples |      |                  |                                              |                      |                |               |                            |  |  |  |
|---------------|----------------------------------------------------------------------------------------------------|------|------------------|----------------------------------------------|----------------------|----------------|---------------|----------------------------|--|--|--|
| Sample        | Project<br>Number                                                                                            | PLN  | Material<br>Code | Material<br>Name                             | Acceptance<br>Method | Test<br>Method | Certification | ls there an<br>Attachment? |  |  |  |
| R182504507000 | 1801470                                                                                                    | 0012 | 402M32622        | HMA Base 25.0mm (1 in),(Type C)              | Certification        | SM9003-v1      | Blank Templa  | te NO                      |  |  |  |
| R182504569010 | 1801469                                                                                                    | 0004 | 402M32723        | HMA Intermediate 19.0mm(3/4 in),<br>(Type D) | Certification        | SM9003-v1      | D             | NO                         |  |  |  |
| R182504569010 | 1801471                                                                                                    | 0004 | 402M32723        | HMA Intermediate 19.0mm(3/4 in),<br>(Type D) | Certification        | SM9003-v1      | D             | NO                         |  |  |  |

*Figure xi: For this report, the type of certification (Type D) will need to be chosen on the SM9003 template for the Sample IDs showing a "Blank Template".* 

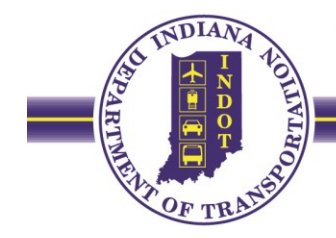

#### **Material Approval Number Samples**

The "Material Approval Number Sample" report is used to summarize Sample IDs requiring an approval number as part of the acceptance of the material. The report will identify Sample IDs associated to a contract reporting SM7005 (Project Acceptance of Precast/Prestress Members), SM9004 (Approval Number), SM9019 (Metal/Steel Pipe Acceptance), and IT211 (C.A.P.P.) on the Test tab. The appropriate Acceptance Method for all Sample IDs on this report should correspond with the Acceptance Method listed on the Contract Sample Checklist (Figure xii). Commonly, the Acceptance Method found on this report will be "Approval Number" or "Multi-Method." The type of approval number required for each material is defined in the Frequency Manual, the Contract Information Book's Special Provisions, or Standard Specifications. Approval Numbers typically start with a letter-prefix (CF, D, J, M, Q, W, etc.); however, source codes will not have a letter-prefix (e.g. Certified Precast Concrete Producer). If Sample IDs listed do not have an approval number reported or have an incorrect number reported (Figures xiii, far right column), please add or revise the number in the test template of the Sample ID. Sample IDs that do not contain a required approval number will have "BLANK" listed (Figure xiv). If Sample IDs listed have the appropriate approval number, no action is needed (Figure xv).

For non-C.A.P.P. materials that are permitted by the Standard Specifications (e.g. 211.02), the IT211 test method shall report the Certified Technician in lieu of the Q and D numbers.

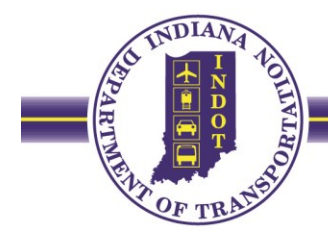

| 10/30/2020                       |                              |      |           | INF                                      | JIANA   |                     |                    |           | Page 3 of 7                                       |  |  |  |  |  |  |
|----------------------------------|------------------------------|------|-----------|------------------------------------------|---------|---------------------|--------------------|-----------|---------------------------------------------------|--|--|--|--|--|--|
|                                  | Department Of Transportation |      |           |                                          |         |                     |                    |           |                                                   |  |  |  |  |  |  |
| Material Approval Number Samples |                              |      |           |                                          |         |                     |                    |           |                                                   |  |  |  |  |  |  |
| R202402558000                    | 1401737                      | 0028 | 904M05500 | CA, Class F, CS, Class I<br>Riprap       | Q952001 |                     | Approval<br>Number | IT211-v1  | Q952001: D006200: 2-<br>4S, L4-LII, L4III:        |  |  |  |  |  |  |
| R202402558000                    | 1600691                      | 0032 | 904M05500 | CA, Class F, CS, Class I<br>Riprap       | Q952001 |                     | Approval<br>Number | IT211-v1  | Q952001: D006200: 2-<br>4S, L4-LII, L4III:        |  |  |  |  |  |  |
| R202402558001                    | 1600691                      | 0032 | 904M05500 | CA, Class F, CS, Class I<br>Riprap       | Q972023 |                     | Approval<br>Number | IT211-v1  | 972023: 036390: :                                 |  |  |  |  |  |  |
| R202402559000                    | 1298018                      | 0025 | 904M05530 | CA, Class F, CS, Class II<br>Riprap      | Q952001 |                     | Approval<br>Number | IT211-v1  | Q952001: D996370:<br>Ledge2-4s L4-LII,<br>L4LIII: |  |  |  |  |  |  |
| R202402577000                    | 1296045                      | 0033 | 907M00326 | PIPE, RC, CL II, D 50, 2100mm            | 8577    |                     | Approval<br>Number | SM9004-v1 | ACPA                                              |  |  |  |  |  |  |
| R202402578001                    | 1296045                      | 0034 | 910M00007 | Reinforcing Steel, Gr 420 (60)           | J099801 |                     | Approval<br>Number | SM9004-v1 | J099801                                           |  |  |  |  |  |  |
| R202416700000                    | 1401782                      | 0022 | 907M00920 | Precast Concrete Unit,                   | 8597    |                     | Other              | SM9004-v1 | 8597                                              |  |  |  |  |  |  |
| R202543400063                    | 1296045                      | 0028 | 918M00112 | Geotextiles w Riprap & Revetment Type 2A | 8478    | US 250NW<br>W199401 | Approval<br>Number | SM9004-v1 | W199401                                           |  |  |  |  |  |  |

Figure xii: The Acceptance Method for sample R202416700000 will need to be changed from "Other" to either "Approval Number" or "Multi-Method" as needed to match the Contract Sample Checklist. The approval number for sample R202402577000 will need to be changed from "ACPA" to the source code of the precast concrete material source.

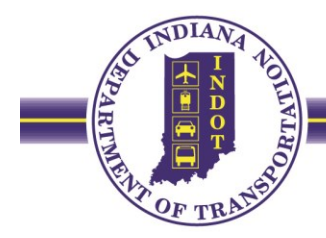

| 11/04/2020    |         |      |           | INE<br>Department (<br>Material Appro      | DIANA<br>Of Transportation<br>val Number Samples |                    |           | Page 2 of 7                                  |
|---------------|---------|------|-----------|--------------------------------------------|--------------------------------------------------|--------------------|-----------|----------------------------------------------|
| R202402529000 | 1401737 | 0011 | 904M02710 | CA, Class D, CS, 53                        | Q952001                                          | Approval<br>Number | IT211-v1  | Q952001: D954010:<br>L2-4S, L4-LII, L4-LIII: |
| R202402529000 | 1401782 | 0009 | 904M02710 | CA, Class D, CS, 53                        | Q952001                                          | Approval<br>Number | IT211-v1  | Q952001: D954010:<br>L2-4S, L4-LII, L4-LIII: |
| R202402529000 | 1401836 | 0011 | 904M02710 | CA, Class D, CS, 53                        | Q952001                                          | Approval<br>Number | IT211-v1  | Q952001: D954010:<br>L2-4S, L4-LII, L4-LIII: |
| R202402529000 | 1401836 | 0012 | 904M02710 | CA, Class D, CS, 53                        | Q952001                                          | Approval<br>Number | IT211-v1  | Q952001: D954010:<br>L2-4S, L4-LII, L4-LIII: |
| R202402529000 | 1600691 | 0017 | 904M02710 | CA, Class D, CS, 53                        | Q952001                                          | Approval<br>Number | IT211-v1  | Q952001: D954010:<br>L2-4S, L4-LII, L4-LIII: |
| R202402532000 | 1296045 | 0012 | 904M00690 | CA, Class A, CS, 8                         | Q952001                                          | Approval<br>Number | IT211-v1  | Q952001: D060450: 4-<br>level III:           |
| R202402536002 | 1401782 | 0011 | 904M00680 | CA, Class A, CS, 5                         | Q972023                                          | Approval<br>Number | IT211-v1  | 972023: 040340: L1-<br>7,8-9:                |
| R202402536002 | 1401836 | 0014 | 904M00680 | CA, Class A, CS, 5                         | Q972023                                          | Approval<br>Number | IT211-v1  | 972023: 040340: L1-<br>7,8-9:                |
| R202402536002 | 1600691 | 0019 | 904M00680 | CA, Class A, CS, 5                         | Q972023                                          | Approval<br>Number | IT211-v1  | 972023: 040340: L1-<br>7,8-9:                |
| R202402541000 | 1600691 | 0041 | 907M01810 | Box, Precast RC, 4-Sided                   | 8542                                             | Approval<br>Number | SM9004-v1 | NPCA                                         |
| R202402556000 | 1600691 | 0030 | 615M00010 | Markers - Right of Way<br>Precast Concrete | 8597                                             | Approval<br>Number | SM9004-v1 | NPCA                                         |
| R202402558000 | 1296045 | 0026 | 904M05500 | CA, Class F, CS, Class I<br>Riprap         | Q952001                                          | Approval<br>Number | IT211-v1  | Q952001: D006200: 2-<br>4S, L4-LII, L4III:   |

Figure xiii: The approval numbers for samples R202402541000 "Box, Precast RC, 4-Sided" and R202402556000 "Markers – Right of Way Precast Concrete" will need to be changed to reflect the source code of the precast concrete material supplier. All other approval numbers are correct.

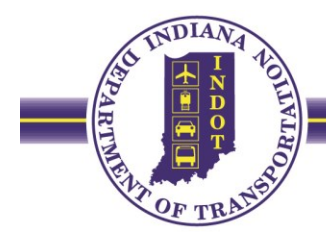

| 11/05/2020    |         |      |           | IND                                 | DIANA              |                    |           | Page 2 of 2     |
|---------------|---------|------|-----------|-------------------------------------|--------------------|--------------------|-----------|-----------------|
|               |         |      |           | Department (                        | Of Transportation  |                    |           |                 |
|               |         |      |           | Material Appro                      | val Number Samples |                    |           |                 |
| R204315700111 | 1592275 | 0041 | 907M00238 | PIPE, RC, CL II, D 50,<br>900mm     | 8577               | Approval<br>Number | SM9004-v1 | 8577            |
| R204315700113 | 1592275 | 0043 | 907M00194 | PIPE, RC, CL II, D 50,<br>600mm     | 8577               | Approval<br>Number | SM9004-v1 | 8577            |
| R204315700115 | 1592275 | 0016 | 904M02650 | CA, Class D, CS, 2                  | Q162278            | Approval<br>Number | IT211-v1  | 162278: 165110: |
| R204315700116 | 1592275 | 0041 | 907M00238 | PIPE, RC, CL II, D 50,<br>900mm     | 8577               | Approval<br>Number | SM9004-v1 | 8577            |
| R204315700119 | 1592275 | 0054 | 907M00920 | Precast Concrete Unit,              | 8537               | Approval<br>Number | SM9004-v1 | 8537            |
| R204315700120 | 1592275 | 0050 | 907M00920 | Precast Concrete Unit,              | 8573               | Approval<br>Number | SM9004-v1 | 8573            |
| R204315700122 | 1592275 | 0019 | 904M06950 | Structural Backfill, 600um<br>(#30) | 9997               | Approval<br>Number | IT211-v1  | BLANK: BLANK:   |
| R204315700123 | 1592275 | 0043 | 907M00194 | PIPE, RC, CL II, D 50,<br>600mm     | 8577               | Approval<br>Number | SM9004-v1 | 8577            |
| R204315700124 | 1592275 | 0041 | 907M00238 | PIPE, RC, CL II, D 50,<br>900mm     | 8577               | Approval<br>Number | SM9004-v1 | 8577            |

Figure xiv: For this report, the Q and D numbers of the material (or the Certified Technician if applicable) will need to be reported in the IT211 template on the Test tab.

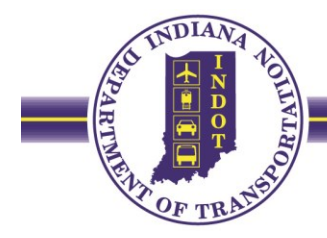

| 10/22/2020    |         |      |           | IND<br>Department (                         | DIANA<br>Of Trans | sportation            |                    |           | Page 6 of 7                                           |
|---------------|---------|------|-----------|---------------------------------------------|-------------------|-----------------------|--------------------|-----------|-------------------------------------------------------|
|               |         |      |           | Material Approv                             | val Numb          | er Samples            |                    |           |                                                       |
| R202543400239 | 1401737 | 0016 | 904M02710 | CA, Class D, CS, 53                         | Q952001           |                       | Approval<br>Number | IT211-v1  | Q952001: D954010:<br>Ledge 2-4S, L4-LII, L4-<br>LIII: |
| R202543400239 | 1401737 | 0017 | 904M02710 | CA, Class D, CS, 53                         | Q952001           |                       | Approval<br>Number | IT211-v1  | Q952001: D954010:<br>Ledge 2-4S, L4-LII, L4-<br>LIII: |
| R202543400239 | 1401782 | 0012 | 904M02710 | CA, Class D, CS, 53                         | Q952001           |                       | Approval<br>Number | IT211-v1  | Q952001: D954010:<br>Ledge 2-4S, L4-LII, L4-<br>LIII: |
| R202543400239 | 1401782 | 0013 | 904M02710 | CA, Class D, CS, 53                         | Q952001           |                       | Approval<br>Number | IT211-v1  | Q952001: D954010:<br>Ledge 2-4S, L4-LII, L4-<br>LIII: |
| R202543400239 | 1600691 | 0020 | 904M02710 | CA, Class D, CS, 53                         | Q952001           |                       | Approval<br>Number | IT211-v1  | Q952001: D954010:<br>Ledge 2-4S, L4-LII, L4-<br>LIII: |
| R202543400239 | 1600691 | 0021 | 904M02710 | CA, Class D, CS, 53                         | Q952001           |                       | Approval<br>Number | IT211-v1  | Q952001: D954010:<br>Ledge 2-4S, L4-LII, L4-<br>LIII: |
| R202543400335 | 1401836 | 0013 | 918M00123 | Geotxtile Pvmnt/Subgrade<br>stabiliz Type2B | 8480              | US 4800/30<br>W209420 | Approval<br>Number | SM9004-v1 | W209420                                               |
| R202543400335 | 1401836 | 0031 | 918M00123 | Geotxtile Pvmnt/Subgrade<br>stabiliz Type2B | 8480              | US 4800/30<br>W209420 | Approval<br>Number | SM9004-v1 | W209420                                               |
| R202543400392 | 1401737 | 0042 | 913M14152 | Prismatic Reflector, Yellow                 | 8813              | 3M #190<br>W088265    | Approval<br>Number | SM9004-v1 | W088265                                               |
| R202543400392 | 1401782 | 0040 | 913M14152 | Prismatic Reflector, Yellow                 | 8813              | 3M #190<br>W088265    | Approval<br>Number | SM9004-v1 | W088265                                               |

Figure xv: This report is completed since the correct approval numbers are listed for each Sample ID.

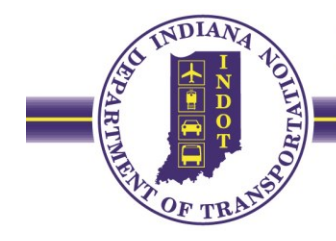

#### **Contract Items Not Listed on the Contract Sample Checklist Report**

This report summarizes PLNs that are not listed on the Contract Sample Checklist Report. The Contract Sample Checklist is to summarize all materials that have acceptance requirements. The intent of the report is to identify items with common material acceptance requirements (based on the SiteManager's current global list of items), and identify items with conditional material acceptance requirements not necessarily reflected on the current global list in SiteManager. Unlike most other reports, this report will never be blank. Review the report to identify items where materials with acceptance requirements were used on the project, but were omitted from the Contract Sample Checklist. A "Y" is returned for items which typically have materials with acceptance requirements.

#### Instruction for the Project Engineer/Supervisor

Identify any items returning a "Y" or added by change order. Review is required to determine if material acceptance requirements need to be added to the Contract Sample Checklist.

| 0021 | 1173393 | 0021 | 206-51220 | EXCAVATION, WET           | 429.5 | CYS | N | 10     |
|------|---------|------|-----------|---------------------------|-------|-----|---|--------|
| 0027 | 1173393 | 0027 | 301-12234 | COMPACTED AGGREGATE NO 53 | 0.0   | CYS | Y | 20<br> |
| 0032 | 1173393 | 0032 | 401-10258 | JOINT ADHESIVE, SURFACE   | 0.0   | LFT | Y |        |
| 0034 | 1173393 | 0034 | 401-11785 | LIQUID ASPHALT SEALANT    | 0.0   | LFT | Y |        |
| 0035 | 1173393 | 0035 | 406-05520 | ASPHALT FOR TACK COAT     | 0.0   | TON | Y |        |

Figure xvi: Four items have returned "Y", indicating a possible material acceptance shortage; however acceptance is not necessary for unused materials. Corrective action is not required because the quantity reported for the four items are each "0.0".

| CLN  | Project | PLN  | Item Code | Item Description                  | IC-642 Final<br>Qty Amount | ltem<br>Unit | Global<br>Testing<br>Req'd | PLN<br>Added<br>By CO# |
|------|---------|------|-----------|-----------------------------------|----------------------------|--------------|----------------------------|------------------------|
| 0095 | 1173393 | 0086 | 801-07118 | BARRICADE, III-A                  | 160.0                      | LFT          | N                          |                        |
| 0096 | 1173393 | 0087 | 801-08401 | TEMPORARY TRAFFIC BARRIER, TYPE 2 | 200.0                      | LFT          | Y                          |                        |
| 0097 | 1593077 | 0005 | 801-92448 | CONSTRUCTION SIGNS MOBILE         | 12.0                       | DAY          | N                          | 10.                    |
| 0097 | 1593078 | 0006 | 801-92448 | CONSTRUCTION SIGNS MOBILE         | 16.0                       | DAY          | N                          |                        |
| 0007 | 1502290 | 0006 | 001 00440 | CONSTRUCTION SIGNS MODILE         | 16.0                       | DAV          | NI                         |                        |

*Figure xvii: One item returned "Y", indicating a possible material acceptance shortage. Depending on the type of Type 2 Temporary Traffic Barrier used, either an external document or an approval number is needed to accept the material.* 

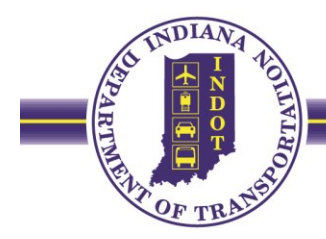

| CLN  | Project | PLN  | Item Code | Item Description                                   | IC-642 Final<br>Qty Amount | ltem<br>Unit | Global<br>Testing<br>Req'd | PLN<br>Added<br>By CO# |
|------|---------|------|-----------|----------------------------------------------------|----------------------------|--------------|----------------------------|------------------------|
| 0128 | 1173393 | 0118 | 105-06807 | ADDITIONAL Cost for winter concrete due to Utility | 1.0                        | LS           | N                          | 011                    |
| 0129 | 1173393 | 0119 | 203-02070 | BORROW                                             | 500.0                      | CYS          | N                          | 013                    |
| 0132 | 1593077 | 0122 | 105-06807 | ADDITIONAL Casting remov, manhole filled           | 1.0                        | LS           | N                          | 016                    |

Figure xviii: Change Order 016 added an item which may require material acceptance depending on the material used for filling the void left after casting removal. This is an example of a conditional material which the global list cannot identify.

| CLN  | Project | PLN  | Item Code | Item Description                                            | IC-642 Final<br>Qty Amount | ltem<br>Unit | Global<br>Testing<br>Req'd | PLN<br>Added<br>By CO# |
|------|---------|------|-----------|-------------------------------------------------------------|----------------------------|--------------|----------------------------|------------------------|
| 0128 | 1173393 | 0118 | 105-06807 | ADDITIONAL Cost for winter concrete due to Utility<br>delay | 1.0                        | LS           | N                          | 011                    |
| 0129 | 1173393 | 0119 | 203-02070 | BORROW                                                      | 500.0                      | CYS          | N                          | 013                    |
| 0132 | 1593077 | 0122 | 105-06807 | ADDITIONAL Casting remov, manhole filled                    | 1.0                        | LS           | N                          | 016                    |

Figure xix: 500 CYS of Borrow was used. If the Borrow was used for embankment, then the Frequency Manual requires acceptance by moisture and density control testing.

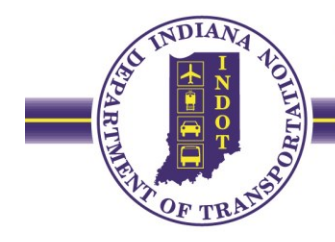

#### **Contract Estimate Quantity and Final Quantity Discrepancy Report**

This report compares the IC 642's **PLN** Final Qty Amount to the Contract Sample Checklist's **PLN** Estimate Qty Amount, calculates a difference in the two quantities, and identifies if the difference in quantities may affect testing requirements. The "IC-642 **PLN** Final Qty Amount" reflects the quantity reported via authorized Daily Work Reports, while the Contract Sample Checklist's **PLN** "Estimate Qty Amount" reflects the quantity paid to the contractor via progress estimates. Only **PLN**'s with a "Difference" between the two quantity amounts will appear on the report as a row. A row will return the projected testing shortage and the specific test method that will be shorted upon generation of the next estimate. A contract without any differences between quantities will be blank (Figure xxi-A). If a row is returned then correction is required. Possible corrective actions are:

- 1. Correction of the reported quantity on the Daily Work Report.
- 2. Creation or modification of a Sample ID in Site Manager to satisfy the Projected Testing Shortage.

| Contract ID: R -30867                    |                              |                              |                                                   |                                                                          |                                              |                                              |                                  |                          | 2                                |                                 |
|------------------------------------------|------------------------------|------------------------------|---------------------------------------------------|--------------------------------------------------------------------------|----------------------------------------------|----------------------------------------------|----------------------------------|--------------------------|----------------------------------|---------------------------------|
| Contract ID                              | PLN                          | CLN                          | Item Code                                         | Item Description                                                         | IC-642 Final<br>Qty Amount                   | Estimate Qty<br>Amount                       | Difference                       | ltem<br>Unit             | Projected<br>Testing<br>Shortage | Test<br>Method                  |
|                                          |                              | 0040                         | 000 00000                                         | EXCAVATION COMMON                                                        | 7 007 000                                    |                                              |                                  | 01/0                     | 6                                | T310E v3                        |
| 0014060                                  | 0016                         | 0016                         | 203-02000                                         | EXCAVATION, COMMON                                                       | 7,897.800                                    | 7,897.790                                    | 0.010                            | CYS                      | 0                                | 10102-00                        |
| 0014060<br>0014060                       | 0016<br>0024                 | 0016                         | 302-07455                                         | DENSE GRADED SUBBASE                                                     | 7,897.800                                    | 7,897.790                                    | 0.010                            | CYS                      | 7                                | T310E-v3                        |
| 0014060<br>0014060<br>0014060            | 0016<br>0024<br>0055         | 0016<br>0024<br>0055         | 203-02000           302-07455           604-07901 | DENSE GRADED SUBBASE<br>CURB RAMP, CONCRETE, G                           | 7,082.220                                    | 7,897.790<br>7,082.000<br>851.000            | 0.010 0.220 0.290                | CYS<br>CYS<br>SYS        | 7                                | T310E-v3                        |
| 0014060<br>0014060<br>0014060<br>0014060 | 0016<br>0024<br>0055<br>0055 | 0016<br>0024<br>0055<br>0055 | 203-02000<br>302-07455<br>604-07901<br>604-07901  | DENSE GRADED SUBBASE<br>CURB RAMP, CONCRETE, G<br>CURB RAMP, CONCRETE, G | 7,897.800<br>7,082.220<br>851.290<br>851.290 | 7,897.790<br>7,082.000<br>851.000<br>851.000 | 0.010<br>0.220<br>0.290<br>0.290 | CYS<br>CYS<br>SYS<br>SYS | 7<br>2<br>1                      | T310E-v3<br>T152-v1<br>T119E-v1 |

Figure xx: For PLN 0055, "CURB RAMP, CONCRETE, G" projects a testing shortage of two T152-v1 (air) tests. Possible corrective actions are:

- 1. Processing of a negative estimate to reduce the reported quantity on the Daily Work Report.
- 2. Create or modify a Sample ID(s) to report additional T152 tests.

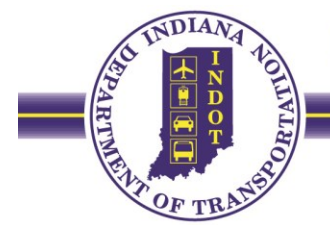

If the report is generated after the Final Estimate is generated or when all reported quantities have been paid to the contractor through Progress Estimates, then this report will be blank (Figure xxi-B). A blank report requires no action.

| Projected Tes<br>IC-642 Final Estimate Qty Item Testing Meth<br>Qty Amount Amount Difference Unit Shortage |
|----------------------------------------------------------------------------------------------------|
|                                                                                                    |
|                                                                                                    |

Figure xxi: A: All IC-642's PLN Final Qty's match Contract Sample Checklist's Estimate Qty's. No action is required. B: The report was generated after the Final Estimate was generated.

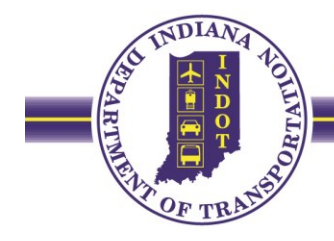

#### **Contract Sample Records with Acceptance Method = Test Results Reports**

The "Contract Sample Records with Acceptance Method = Test Results" report summarizes all Sample IDs on a contract with the Acceptance Method of "Test Results" selected (Figure xxii). These Sample IDs represent testing of materials where detailed data entry is necessary to report acceptable results. The intent of the report is to facilitate a strategic, in-depth review of Sample IDs to confirm accuracy and completeness of reported results, including quantities, test methods, and valid sample authorization. The Project Engineer/Supervisor will utilize the report differently from the DTE.

#### **Instruction for the District Testing Engineer**

District Testing uses this report to review Sample IDs in accordance with Directive 109. Reviewed Sample IDs are to be marked as reviewed & compliant, reviewed & noncompliant, or unreviewed. Sample IDs requiring corrective action or additional review by the PE/S are communicated to the PE/S. Note: Uncommon Authorizors may indicate noncompliant Sample IDs.

#### Instruction for the Project Engineer/Supervisor

The report provides an overview of material testing on the project. HT's continually create Sample IDs which report test results throughout the project. The PE/S uses this report to verify that the represented quantity is correctly allocated to each PLN and is supported by the correct type and number of test methods. Note: When multiple PLNs are assigned to a Sample ID, the Contract Sample Checklist may artificially inflate the number of satisfied tests returned.

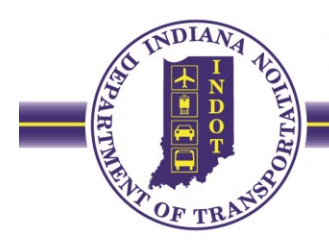

### INDIANA Department Of Transportation

Contract Sample Records with Acceptance Method = Test Results

No of Records: 39

CONTRACT ID: B-34424

#### Material: 702M00030 - PCC, Class C

| material. / ozimoooso - i |      |         |                 |                                     | Horothe     | cords. 55 |
|---------------------------|------|---------|-----------------|-------------------------------------|-------------|-----------|
|                           | Ori  | ginally |                 |                                     | Represented |           |
| Sample ID                 | Au   | th By   | Last Auth By    | Test Method(s) Reported             | Quantity    | Unit      |
| R184410200010             | d4   | Oarch   | d40arch         | T119E-v1: T121E-v1: T152-v1         | 38.000      | CYS       |
| Project Number            | PLN  | CLN     | Item Descriptio | n                                   | Rep. Qty    | Unit      |
| 1173393                   | 0061 | 0061    | CONCRETE, A,    | SUBSTRUCTURE                        | 38.000      | CYS       |
| R184410200012             | d4   | Oarch   | d40arch         | T119E-v1: T121E-v1: T152-v1: T152v1 | 57.000      | CYS       |
| Project Number            | PLN  | CLN     | Item Descriptio | on                                  | Rep. Qty    | Unit      |
| 1173393                   | 0061 | 0061    | CONCRETE, A,    | SUBSTRUCTURE                        | 57.000      | CYS       |
| R194410200001             | d4   | Oarch   | d40arch         | T119E-v1: T121E-v1: T152-v1         | 19.000      | CYS       |
| Project Number            | PLN  | CLN     | Item Descriptio | n                                   | Rep. Qty    | Unit      |
| 1173393                   | 0064 | 0064    | CONCRETE, C,    | SUBSTRUCTURE                        | 19.000      | CYS       |
| R194410200005             | d4   | Oarch   | d40arch         | T119E-v1: T121E-v1: T152-v1         | 19.000      | CYS       |
| Project Number            | PLN  | CLN     | Item Descriptio | n                                   | Rep. Qty    | Unit      |
| 1173393                   | 0064 | 0064    | CONCRETE, C,    | SUBSTRUCTURE                        | 19.000      | CYS       |
| R194410200006             | d4   | Oarch   | d40arch         | T119E-v1: T121E-v1: T152-v1         | 16.000      | CYS       |
| Project Number            | PLN  | CLN     | Item Descriptio | on                                  | Rep. Qty    | Unit      |
| 1173393                   | 0064 | 0064    | CONCRETE, C,    | SUBSTRUCTURE                        | 16.000      | CYS       |
| R194410200009             | d4   | Oarch   | d40arch         | T119E-v1: T121E-v1: T152-v1         | 50.000      | CYS       |
| Project Number            | PLN  | CLN     | Item Descriptio | on                                  | Rep. Qty    | Unit      |
| 1173393                   | 0064 | 0064    | CONCRETE, C,    | SUBSTRUCTURE                        | 50.000      | CYS       |

Figure xxii

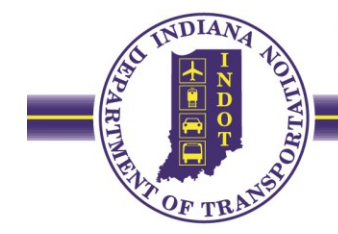

#### **Contract Sample Checklist**

The Contract Sample Checklist is used to summarize the proper acceptance of materials as instructed by the Frequency Manual, the Contract Information Book's Special Provisions, or the Standard Specifications. Any materials requiring acceptance sampling and/or testing should be summarized on this checklist. Upon generation of a contract in SiteManager, the Contract Sample Checklist will list all items incoporating materials that require the documentation of test methods for acceptance. The initially generated Contract Sample Checklist should not be misconstrued as a to-do list. Early review of the checklist's material codes, test templates (methods), and frequencies of sampling and testing is <u>encouraged</u>. If you recognize an incorrect item, material code, test template, or frequency on the checklist, please contact your District Testing Department to have the Contract Sample Checklist changed.

There are various sections to review on the Contract Sample Checklist: Check Conversion Factors, make sure that all materials with acceptance requirements are listed, ensure the proper test methods are shown, check that the frequency is calculating the correct Current Req'd tests, and verify that Sample IDs are registering as "Satisfied" tests. All corrections to the checklist, except for the Estimate Qty and Satisfied tests need to be made by the District Testing Department; however, corrections to Sample IDs need to be made by Construction personnel.

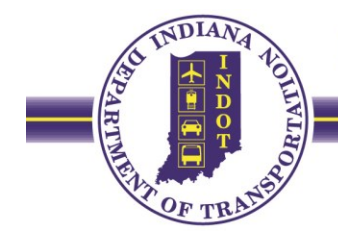

#### **Conversion Factors**

The Material Conversion Factor converts the Estimate Quantity's unit of measurement into the Estimate Material Quantity's unit of measurement. Estimate Material Quantities are later used to determine the number of Current Required tests.

To check for conversion factors that have a value of zero, press Ctrl + F and search for "0.00000." If there are no search results found, no action is needed. If there are conversion factors that need to be changed, contact your Testing Material Records Administrator (Figure xxiii).

| CLN     | 0025       | PIPE, TYPE 1, CIRCULAR           | R, 54 IN.             |                 |         |              |           |           |             |
|---------|------------|----------------------------------|-----------------------|-----------------|---------|--------------|-----------|-----------|-------------|
|         |            | Item                             |                       |                 |         |              | Item Unit | Bid+CO    | Estimate    |
| Project | PLN        | Code                             | Item Description      |                 |         |              |           | Qty       | Qty         |
| 1296081 | 0018       | 715-05129                        | PIPE, TYPE 1, CIRC    | CULAR, 54 IN.   |         |              | LFT       |           | 59 59.0     |
|         |            |                                  |                       |                 | _       |              |           |           |             |
|         |            |                                  |                       |                 |         | Material     |           | Bid+CO    | Estimate    |
| Materia | I Code     | Material Full Name               | Spec. R               | Ref Material U  | nit C   | Conv. Factor |           | Matl Qty  | Matl Qty    |
| 908M04  | 1320       | PIPE, CORR ALUM, 68x13<br>1350mm | 8mm, 2.67mm, 908.04   | ft              | L       | 0.00000      |           | 0         |             |
| Test Me | ethod Test | Description                      | Sample Type           | Accpt Method    | Total I | Req'd Curren | t Req'd   | Satisfied | Frequency   |
| SM9019- | v2 Metal/  | Steel Pipe Acceptance            | Acceptance<br>Testing | Approval Number | 0       | 0            |           | 0         | 9999999.000 |

Figure xxiii: The Material conversion Factor for this material will need to be changed from 0.00 to 1.00 to convert the Estimate Quantity into the Estimate Material Quantity.

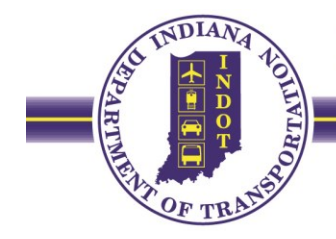

#### **Contract Sample Checklist for Testing Shortages**

The "Contract Sample Checklist for Testing Shortages" report provides a list of test methods that have not been satisfied. This report is to be used <u>after</u> confirming all conversion factors are accurate on the Contract Sample Checklist. If shortages are shown, then create a Sample ID, revise an existing Sample ID, or revise the Contract Sample Checklist to correct the shortages. (Figures xviii and xix). If the report is blank, no action is needed (Figure xxiv).

If a material has a conversion factor of 0.00, then its unsatisfied acceptance methods will not be listed on this report. Resolve conversion factor issues prior to utilizing this report. Contact your District Testing Department to update Material Conversion Factors.

| Report Date:  | 06/29/  | Contract :      | Sample C     | l<br>Departmen<br>heck List (Sort∉ | INDIANA<br>It Of Trans<br>ad by Project | portatio<br>and PLN) | n<br>for Testing Sh | Page 1<br>Iortages            | l of 1               |
|---------------|---------|-----------------|--------------|------------------------------------|-----------------------------------------|----------------------|---------------------|-------------------------------|----------------------|
| Contract ID   |         |                 | Prime        | Contractor                         |                                         |                      |                     | Letting D                     | ate                  |
| Project       | PLN     | CLN             | ltem<br>Code | Item Description                   |                                         |                      | Item Unit           | t Bid+CO<br>Qty               | Estimate<br>Qty      |
| Material Code | м       | laterial Full N | lame         | Spec. R                            | Ref Material I                          | Mate<br>Jnit Conv.   | rial<br>Factor      | Bid+CO<br>Matl Qty<br>0.00000 | Estimate<br>Matl Qty |
| Test Method   | Fest De | scription       |              | Sample Type                        | Accpt Method                            | Total Req'd          | Current Req'd       | Satisfied                     | Frequency            |

*Figure xxiv: This version of the report is complete since no acceptance methods are listed.* 

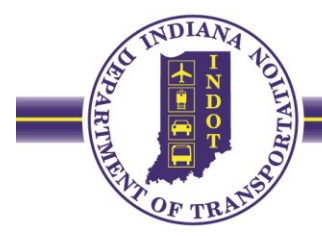

| Report Date:                                    | eport Date: 07/13/2020                           |                                                         |                                                                       | INDIANA                                                 | portatio                              | n                      | Page 1 of 1           |                |  |  |
|-------------------------------------------------|--------------------------------------------------|---------------------------------------------------------|-----------------------------------------------------------------------|---------------------------------------------------------|---------------------------------------|------------------------|-----------------------|----------------|--|--|
|                                                 | Contr                                            | act Sample C                                            | heck List (Sorte                                                      | d by Projec                                             | and PLN)                              | for Testing S          | hortages              |                |  |  |
| Contract ID<br>R -34815                         |                                                  | Prime<br>Pheno                                          | Contractor<br>) & BROWN INC                                           |                                                         |                                       |                        | Letting [<br>10/12/20 | Date<br>17     |  |  |
|                                                 |                                                  | Item                                                    |                                                                       |                                                         |                                       | Item Un                | it Bid+CC             | ) Estimate     |  |  |
| Project                                         | PLN CLN                                          | Code                                                    | Item Description                                                      |                                                         |                                       |                        | Qty                   | Qty            |  |  |
| 0901798                                         | 0057 0057                                        | 604-05528                                               | HMA FOR SIDEW                                                         | ALK                                                     |                                       | TON                    | 1,378.00              | 000 1,495.1200 |  |  |
| Material Co. 1                                  |                                                  | Cull Mana                                               |                                                                       |                                                         | Mate                                  | rial                   | Bid+CO                | Estimate       |  |  |
| Material Code                                   | e Material                                       | Full Name                                               | Spec. H                                                               | tef Material                                            | Unit Conv. I                          | -actor                 | Matl Qty              | Matl Qty       |  |  |
| 40210132720                                     | A)                                               | mediate 19.0mm                                          | (3/4 in),(Type 402.07                                                 | TON                                                     | 1.0                                   | 0000                   | 1,378.00000           | 1,495.12000    |  |  |
| Test Method                                     | Test Description                                 | on                                                      | Sample Type                                                           | Accpt Method                                            | Total Reg'd                           | Current Req'd          | Satisfied             | Frequency      |  |  |
| SM9003-v1                                       | Certification Da                                 | ta                                                      | Acceptance<br>Testing                                                 | Certification                                           | 2                                     | 2                      | 1                     | 1000.000       |  |  |
|                                                 |                                                  |                                                         |                                                                       |                                                         | Mate                                  | rial                   | Bid+CO                | Estimate       |  |  |
| Material Code                                   | e Material                                       | Full Name                                               | Spec. R                                                               | lef Material                                            | Unit Conv. I                          | Factor                 | Matl Qty              | Matl Qty       |  |  |
| 402M32830                                       | HMA Sur                                          | face 9.5mm (3/8 ir                                      | n),(Type A) 402.07                                                    | TON                                                     | 1.(                                   | 00000                  | 1,378.00000           | 1,495.12000    |  |  |
| Test Method                                     | Test Description                                 | on                                                      | Sample Type                                                           | Accpt Method                                            | Total Reg'd                           | Current Req'd          | Satisfied             | Frequency      |  |  |
| SM9003-v1                                       | Certification Da                                 | ta                                                      | Acceptance<br>Testing                                                 | Certification                                           | 3                                     | 3                      | 1                     | 600.000        |  |  |
|                                                 |                                                  |                                                         |                                                                       |                                                         | Mate                                  | rial                   | Bid+CO                | Estimate       |  |  |
| Material Code                                   | e Material                                       | Full Name                                               | Spec. F                                                               | lef Material                                            | Unit Conv. I                          | Factor                 | Matl Qty              | Matl Qty       |  |  |
| 402M32831                                       | HMA Sur                                          | face 9.5mm (3/8 ir                                      | n),(Type B) 402.07                                                    | TON                                                     | 1.(                                   | 00000                  | 1,378.00000           | 1,495.12000    |  |  |
| Test Method                                     | Test Description                                 | on                                                      | Sample Type                                                           | Accpt Method                                            | Total Req'd                           | Current Req'd          | Satisfied             | Frequency      |  |  |
| SM9003-v1                                       | Certification Da                                 | ta                                                      | Acceptance<br>Testing                                                 | Certification                                           | 3                                     | 3                      | 2                     | 600.000        |  |  |
| Total Req'd =<br>Current Req'd<br>Satisfied = N | Number of Tes<br>d = Number of<br>umber of Tests | st Methods requi<br>Test Methods rec<br>taken that meet | red for the Bid + Cha<br>juired for Paid Quant<br>Contract Sampling a | nge Order Quan<br>ity for the Pay It<br>nd Testing Requ | tity for the Pa<br>em<br>irements for | y Item<br>the Pay Item |                       |                |  |  |

*Figure xxv: Additional certifications are needed to satisfy the acceptance methods listed.* 

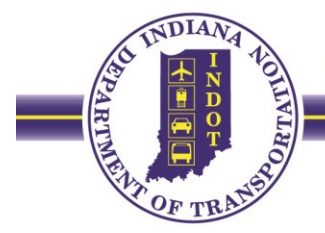

|                                                                                                    | 07/06/                                                             | Contra                                                                                                    | act Sample Cl                                                                      | Departmen<br>neck List (Sorte                                                                                                    | INDIANA<br>nt Of Trans<br>ed by Projec                                                                                                    | sportation<br>t and PLN                                                                          | n<br>) for Testing Sh                                                                                                    | Page<br>nortages                                                                                                    | 1 of 3                                                                                                    |
|----------------------------------------------------------------------------------------------------|--------------------------------------------------------------------|----------------------------------------------------------------------------------------------------|------------------------------------------------------------------------------------|----------------------------------------------------------------------------------------------------|----------------------------------------------------------------------------------------------------|--------------------------------------------------------------------------------------------------|----------------------------------------------------------------------------------------------------|----------------------------------------------------------------------------------------------------|----------------------------------------------------------------------------------------------------|
| Contract ID<br>B -41014                                                                                                    |                                                                    |                                                                                                    | Prime C<br>PIONEE                                                                  | ontractor<br>R ASSOCIATES INC                                                                                                    | с                                                                                                    |                                                                                                  |                                                                                                    | Letting I<br>01/15/20                                                                                                    | Date<br>20                                                                                                    |
|                                                                                                    |                                                                    |                                                                                                    | Item                                                                               |                                                                                                    |                                                                                                    |                                                                                                  | Item Uni                                                                                                    | t Bid+CC                                                                                                    | D Estimate                                                                                                    |
| Project                                                                                                    | PLN                                                                | CLN                                                                                                    | Code                                                                               | Item Description                                                                                                    |                                                                                                    |                                                                                                  |                                                                                                    | Qty                                                                                                    | Qty                                                                                                    |
| 1801104                                                                                                    | 0014                                                               | 0025                                                                                                    | 703-06029                                                                          | REINFORCING BA                                                                                                    | ARS, EPOXY CO                                                                                                    | ATED                                                                                             | LBS                                                                                                    | 301.00                                                                                                    | 0000 301.00000                                                                                                    |
| Material Code                                                                                                    | e Ma                                                               | aterial F                                                                                                  | ull Name                                                                           | Spec. F                                                                                                    | Ref Material                                                                                                    | Mate<br>Unit Conv.                                                                               | erial<br>Factor                                                                                                    | Bid+CO<br>Matl Qty                                                                                                    | Estimate<br>Matl Qtv                                                                                                    |
| 910M00375                                                                                                    | Ep                                                                 | ooxy Coa                                                                                                   | ated Reinforcing St                                                                | eel, Gr 420 910.01                                                                                                    | (b)9 LBS                                                                                                    | 1                                                                                                | .00000                                                                                                    | 301.00000                                                                                                    | 301.00000                                                                                                    |
| Test Method                                                                                                    | Test De                                                            | scriptio                                                                                                   | n                                                                                  | Sample Type                                                                                                    | Accpt Method                                                                                                    | Total Req'                                                                                       | Current Req'd                                                                                                    | Satisfied                                                                                                    | Frequency                                                                                                    |
| SM9004-v1                                                                                                    | Material                                                           | List App                                                                                                   | proval Number                                                                      | Acceptance<br>Testing                                                                                                    | Approval Num                                                                                                    | iber 1                                                                                           | 1                                                                                                    | 0                                                                                                    | 9999999.000                                                                                                    |
|                                                                                                    |                                                                    |                                                                                                    | Item                                                                               |                                                                                                    |                                                                                                    |                                                                                                  | Item Uni                                                                                                    | t Bid+CC                                                                                                    | D Estimate                                                                                                    |
| Project                                                                                                    | PLN                                                                | CLN                                                                                                    | Code                                                                               | Item Description                                                                                                    |                                                                                                    |                                                                                                  |                                                                                                    | Qty                                                                                                    | Qty                                                                                                    |
|                                                                                                    |                                                                    |                                                                                                    |                                                                                    |                                                                                                    |                                                                                                    |                                                                                                  | EAGH                                                                                                    | 42.00                                                                                                    | 42.0000                                                                                                    |
| Material Code                                                                                                    | e Ma                                                               | aterial F                                                                                                  | ull Name                                                                           | <b>Spec. F</b><br>100                                                                                                    | Ref Material<br>ZZ                                                                                                    | Mate<br>Unit Conv.<br>1                                                                          | Factor                                                                                                    | 42.00<br>Bid+CO<br>Matl Qty<br>42.00000                                                                                                    | Estimate<br>Matl Qty<br>42.00000                                                                                                    |
| Material Code<br>100M00000<br>Test Method                                                                                                    | e Ma<br>No<br>Test De                                              | aterial F<br>one<br>scriptio                                                                               | ull Name                                                                           | Spec. F<br>100<br>Sample Type                                                                                                    | Ref Material<br>ZZ<br>Accpt Method                                                                                                    | Mate<br><u>Unit Conv.</u><br>1<br>Total Regio                                                    | erial<br>Factor<br>.00000<br>d Current Req'd                                                                              | Bid+CO<br>Matl Qty<br>42.00000<br>Satisfied                                                                                                    | Estimate<br>Matl Qty<br>42.00000<br>Frequency                                                                                                    |
| Material Code<br>100M00000<br>Test Method<br>SM9003-v1                                                                                                    | e Ma<br>No<br>Test De<br>Certifica                                 | aterial F<br>one<br>scriptio<br>tion Data                                                                  | f <b>ull Name</b><br>n                                                             | Spec. F<br>100<br>Sample Type<br>Acceptance<br>Testing                                                                                                    | Ref Material<br>ZZ<br>Accpt Method<br>Certification                                                                                                    | Mate<br><u>Unit Conv.</u><br>1<br>Total Req'o                                                    | erial<br>Factor<br>.00000<br>d Current Req'd<br>1                                                                         | Bid+CO           Matl Qty           42.0000           Satisfied           0                                                                                                    | Estimate<br>Matl Qty<br>42.00000<br>Frequency<br>9999999.000                                                                                                    |
| Material Code<br>100M00000<br>Test Method<br>SM9003-v1                                                                                                    | e Ma<br>No<br>Test De<br>Certifica                                 | aterial F<br>one<br>scriptio<br>tion Data                                                                  | f <b>ull Name</b><br>n<br>a<br>Item                                                | Spec. F<br>100<br>Sample Type<br>Acceptance<br>Testing                                                                                                    | Ref Material<br>ZZ<br>Accpt Method<br>Certification                                                                                                    | Mate<br><u>Unit Conv.</u><br>1<br>Total Req'e                                                    | erial<br>Factor<br>.00000<br>d Current Req'd<br>1<br>Item Uni                                                             | Bid+CO           Matl Qty           42.00000           Satisfied           0           t           Bid+CC                                                                                                    | Estimate<br><u>Matl Qty</u><br>42.00000<br>Frequency<br>9999999.000<br>D Estimate                                                                                                    |
| Material Code<br>100M00000<br>Test Method<br>SM9003-v1<br>Project                                                                                                    | e Ma<br>No<br>Test De<br>Certifica<br>PLN                          | aterial F<br>one<br>scriptio<br>tion Data                                                                  | iuli Name<br>n<br>a<br>Item<br>Code                                                | Spec. F<br>100<br>Sample Type<br>Acceptance<br>Testing<br>Item Description                                                                                       | Ref Material<br>ZZ<br>Accpt Method<br>Certification                                                                                                    | Mate<br>Unit Conv.<br>1<br>Total Req'e                                                           | erial<br>Factor<br>.00000<br>d Current Req'd<br>1<br>Item Uni                                                             | Bid+CO<br>Matl Qty<br>42.00000<br>Satisfied<br>0<br>t Bid+CC<br>Qty                                                                                                    | Estimate<br><u>Matl Qty</u><br>42.00000<br>Frequency<br>9999999.000<br>Estimate<br>Qty                                                                                                    |
| Material Code<br>100M00000<br>Test Method<br>SM9003-v1<br>Project<br>1801116                                                                                                    | e Ma<br>No<br>Test Der<br>Certifica<br>PLN<br>0009                 | aterial F<br>one<br>scriptio<br>tion Data<br>CLN<br>0017                                                   | <mark>n</mark> a<br>Item<br>213-09269                                              | Spec. F<br>100<br>Sample Type<br>Acceptance<br>Testing<br>Item Description<br>FLOWABLE BACK                                                                      | Ref Material<br>ZZ<br>Accpt Method<br>Certification                                                                                                    | Mate<br>Unit Conv.<br>1<br>Total Req'o<br>1                                                      | erial<br>Factor<br>.00000<br>d Current Req'd<br>1<br>Item Uni<br>CYS                                                      | Bid+CO           Matl Qty           42.00000           Satisfied           0           t         Bid+CC           Qty           21.000                                                                                      | Estimate<br>Matl Qty           42.00000           Frequency           9999999.000           D           Estimate<br>Qty           0000         21.00000                                                                                          |
| Material Code<br>100M00000<br>Test Method<br>SM9003-v1<br>Project<br>1801116                                                                                                    | e Ma<br>No<br>Test De<br>Certifica<br>PLN<br>0009                  | aterial F<br>one<br>scriptio<br>tion Data<br>CLN<br>0017                                                   | rull Name n a Item Code 213-09269                                                  | Spec. F<br>100<br>Sample Type<br>Acceptance<br>Testing<br>Item Description<br>FLOWABLE BACK                                                                      | Ref Material<br>ZZ<br>Accpt Method<br>Certification                                                                                                    | Mate<br>Unit Conv.<br>1<br>Total Req'd<br>1<br>1<br>IOVABLE<br>Mate                              | erial<br>Factor<br>.00000<br>d Current Req'd<br>1<br>Item Uni<br>CYS                                                      | Bid+CO           Matl Qty           42.0000           Satisfied           0           t         Bid+CO           Qty           21.00           Bid+CO                                                                       | Estimate           Matl Qty           42.00000           Frequency           99999999.000           D           Estimate           Qty           0000           Estimate           Qty           0000           Estimate                         |
| Material Code<br>100M00000<br>Test Method<br>SM9003-v1<br>Project<br>1801116<br>Material Code                                                                                                    | e Ma<br>No<br>Test De<br>Certifica<br>PLN<br>0009                  | aterial F<br>one<br>scriptio<br>tion Data<br>CLN<br>0017<br>aterial F                                      | iuli Name n a Item Code 213-09269 Guili Name                                       | Spec. F<br>100<br>Sample Type<br>Acceptance<br>Testing<br>Item Description<br>FLOWABLE BACK<br>Spec. F                                                           | Ref     Material       ZZ     Accpt Method       Certification       KFILL, NON-REM       Ref     Material                                                                                                    | Mate<br>Unit Conv.<br>1<br>Total Req'd<br>1<br>IOVABLE<br>IOVABLE<br>Unit Conv.                  | erial<br>Factor<br>.00000<br>d Current Req'd<br>1<br>Item Uni<br>CYS<br>erial<br>Factor<br>.00000                         | Bid+CO           Matl Qty           42.00000           Satisfied           0           t         Bid+CO           Qty           21.000           Bid+CO           Matl Qty                                                  | Estimate           Matl Qty           42.00000           Frequency           99999999.000           D           Estimate           Qty           0000         21.00000           Estimate           Matl Qty           21.00000                  |
| Material Code           100M00000           Test Method           SM9003-v1           Project           1801116           Material Code           213M00030                                         | e Ma<br>No<br>Test De<br>Certifica<br>PLN<br>0009                  | aterial F<br>one<br>scriptio<br>tion Data<br>CLN<br>0017<br>aterial F<br>owable E                          | iull Name n a Item Code 213-09269 Guil Name Backfill, Non-Remo                     | Spec. F<br>100<br>Sample Type<br>Acceptance<br>Testing<br>Item Description<br>FLOWABLE BACK<br>Spec. F<br>vable 213                                              | Ref         Material           ZZ         Accpt Method           Certification         Certification                                                                                                    | Mate<br>Unit Conv.<br>1<br>Total Req't<br>1<br>IOVABLE<br>Unit Conv.                             | erial<br>Factor<br>.00000<br>d Current Req'd<br>1<br>Item Uni<br>CYS<br>erial<br>Factor<br>.00000                         | Bid+CO           Matl Qty           42.00000           Satisfied           0           t         Bid+CO           Qty           21.000           Bid+CO           Matl Qty           21.000                                 | Estimate<br>Matl Qty           42.00000           Frequency           9999999.000           D           Estimate<br>Qty           0000         21.00000           Estimate<br>Matl Qty           21.00000                                        |
| Material Code           100M00000           Test Method           SM9003-v1           Project           1801116           Material Code           213M00030           Test Method           Doddate | e Ma<br>No<br>Certifica<br>PLN<br>0009<br>e Ma<br>File<br>Test Dea | aterial F<br>one<br>scriptio<br>tion Data<br>CLN<br>0017<br>aterial F<br>owable E<br>scriptio              | iuli Name n Item Code 213-09269 Suli Name Backfill, Non-Remo                       | Spec. F<br>100<br>Sample Type<br>Acceptance<br>Testing<br>Item Description<br>FLOWABLE BACK<br>Spec. F<br>vable 213<br>Sample Type                               | Ref         Material           ZZ         Accpt Method           Certification         Certification           KFILL, NON-REM         CYS           Ref         Material           CYS         Accpt Method           Text Description         CYS       | Mate<br>Unit Conv.<br>1<br>Total Req'o<br>1<br>IOVABLE<br>Mate<br>Unit Conv.<br>1<br>Total Req'o | erial<br>Factor<br>.00000<br>d Current Req'd<br>1<br>Item Uni<br>CYS<br>erial<br>Factor<br>.00000<br>d Current Req'd      | Bid+CO<br>Matl Qty<br>42.00000<br>Satisfied<br>0<br>t Bid+CC<br>Qty<br>21.000<br>Bid+CO<br>Matl Qty<br>21.00000<br>Satisfied                                                                                                | Estimate<br>Matl Qty<br>42.00000<br>Frequency<br>9999999.000<br>D Estimate<br>Qty<br>0000 21.00000<br>Estimate<br>Matl Qty<br>21.00000<br>Frequency                                                                                              |
| Material Code<br>100M00000<br>Test Method<br>SM9003-v1<br>Project<br>1801116<br>Material Code<br>213M00030<br>Test Method<br>D6103E-v2                                                              |                                                                    | aterial F<br>one<br>scriptio<br>tion Data<br>CLN<br>0017<br>aterial F<br>owable E<br>scriptio<br>e Backfil | iull Name n a Item Code 213-09269 Guil Name Backfill, Non-Remo n I Flow Test (ENGL | Spec. F<br>100<br>Sample Type<br>Acceptance<br>Testing<br>Item Description<br>FLOWABLE BACK<br>Spec. F<br>vable 213<br>Sample Type<br>ISH) Acceptance<br>Testing | Ref         Material           ZZ         Accpt Method           Certification         Certification           KFILL, NON-REM         CYS           Ref         Material           CYS         Accpt Method           Test Results         Certification | Mate<br>Unit Conv.<br>1<br>Total Req'd<br>1<br>IOVABLE<br>Unit Conv.<br>1<br>Total Req'd<br>1    | erial<br>Factor<br>.00000<br>d Current Req'd<br>1<br>Item Uni<br>CYS<br>erial<br>Factor<br>.00000<br>d Current Req'd<br>1 | Bid+CO           Matl Qty           42.0000           Satisfied           0           t         Bid+CO           Qty           21.000           Bid+CO           Matl Qty           21.0000           Satisfied           0 | Estimate<br>Matl Qty           42.00000           Frequency           99999999.000           D           Estimate<br>Qty           0000         21.00000           Estimate<br>Matl Qty           21.00000           Frequency           100.000 |

*Figure xxvi: The acceptance methods listed will need to be satisfied for this report to be complete.* 

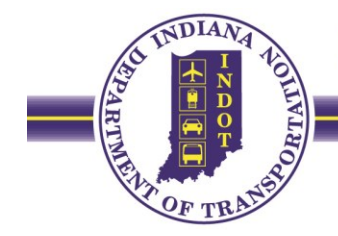

#### **Material Certification Summary**

The "Material Certification Summary" report lists every Sample ID created for that project and some of the information included under the Basic Sample Data tab in SiteManager. To check for samples that have not been authorized, press Ctrl + F and search for "00/00/0000". If there are no search results found, no action is needed (Figure xxvii). If Sample ID's are found, please go into each for review and authorization (Figure xxviii). This report can also serve to recognize Sample IDs still in "Pending" status.

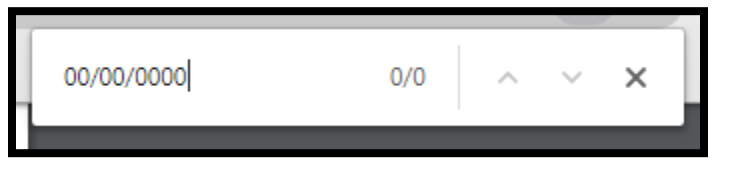

*Figure xxvii: The search results will show "0/0" when all samples have been authorized.* 

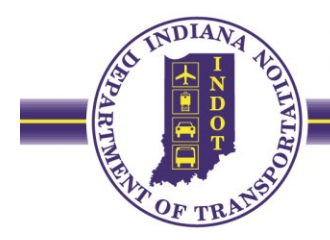

| CONTRACT LINE NUMBER: 0022 |                |                      |             |                          |               |                             |                    |  |  |
|----------------------------|----------------|----------------------|-------------|--------------------------|---------------|-----------------------------|--------------------|--|--|
| Project Number: 1173224    | Project Line N | umber: 0022          | Item Code:  | 211-09264                | Description:  | STRUCTURE BACKFIL<br>TYPE 1 | -L,                |  |  |
| Sample Date Sample ID      | Material Code  | Material Name        |             | Contract Tal<br>Quantity | o<br>Units    | Status                      | Authorized<br>Date |  |  |
| 08/01/2016 R162455609222   | 904M06940      | Structural Backfill, | 4.75mm (#4) | 2,590.70                 | TON (English) | Complete                    | 00/00/0000         |  |  |
| Project Number: 1173224    | Project Line N | umber: 0022          | Item Code:  | 211-09264                | Description:  | STRUCTURE BACKFIL<br>TYPE 1 | .L,                |  |  |
| Sample Date Sample ID      | Material Code  | Material Name        |             | Contract Tab<br>Quantity | ນ<br>Units    | Status                      | Authorized<br>Date |  |  |
| 10/03/2016 R132455610252   | 904M06940      | Structural Backfill, | 4.75mm (#4) | 1,802.21                 | TON (English) | Complete                    | 00/00/0000         |  |  |
| Project Number: 1173224    | Project Line N | umber: 0022          | Item Code:  | 211-09264                | Description:  | STRUCTURE BACKFIL<br>TYPE 1 | L,                 |  |  |
| Sample Date Sample ID      | Material Code  | Material Name        |             | Contract Tal<br>Quantity | ນ<br>Units    | Status                      | Authorized<br>Date |  |  |
| 08/01/2016 R162455609221   | 904M06940      | Structural Backfill, | 4.75mm (#4) | 2,590.70                 | TON (English) | Complete                    | 09/22/2016         |  |  |
| Project Number: 1173224    | Project Line N | umber: 0022          | Item Code:  | 211-09264                | Description:  | STRUCTURE BACKFIL<br>TYPE 1 | .L,                |  |  |
| Sample Date Sample ID      | Material Code  | Material Name        |             | Contract Tal<br>Quantity | o<br>Units    | Status                      | Authorized<br>Date |  |  |
| 11/18/2016 R162455612233   | 904M06940      | Structural Backfill, | 4.75mm (#4) | 309.93                   | TON (English) | Complete                    | 12/23/2016         |  |  |

*Figure xxviii: Two samples will need to be reviewed and authorized for this report to be complete. The other two samples on this page have been authorized and are correct.* 

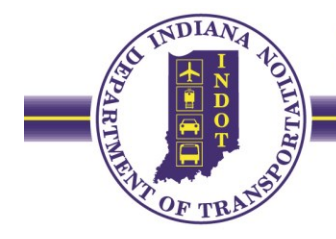

#### Instructions for Finding D#s in SiteManager

The D numbers for aggregate materials can be found in SiteManager by following the steps below.

1. On the "Main Panel" tab, double click "Materials Management".

| [ | Pra SiteManager Panel         |                            |                |                         |  |  |  |  |  |  |
|---|-------------------------------|----------------------------|----------------|-------------------------|--|--|--|--|--|--|
| I | Mai                           | in Panel                   |                | Materials Management(+) |  |  |  |  |  |  |
|   |                               | ×                          |                |                         |  |  |  |  |  |  |
|   | Contract<br>Administration(+) | Materials<br>Management(+) | Accessories(+) |                         |  |  |  |  |  |  |
|   |                               |                            |                |                         |  |  |  |  |  |  |

2. Double click "Approved Lists".

| [ | 🎦 SiteManager              | Panel                    |                      |                |                            |              |            | × |
|---|----------------------------|--------------------------|----------------------|----------------|----------------------------|--------------|------------|---|
|   | Ma                         | in Panel                 | Ma                   | terials Manage | ement(+)                   | Approved     | d Lists(+) |   |
|   | ð                          | *                        |                      | <u> 1000</u>   | 5                          | N.           |            |   |
|   | Material<br>Information(+) | Contract<br>Materials(+) | Approved<br>Lists(+) | Mix Design(+)  | Sampling and<br>Testing(+) | Process List |            |   |

3. Double click "Producer/Supplier Materials".

|   | 🐕 SiteManage          | r Panel                   |                          |                       |                                    |                          |               | × |
|---|-----------------------|---------------------------|--------------------------|-----------------------|------------------------------------|--------------------------|---------------|---|
|   | Main Panel            |                           | M                        | faterials Manage      | ement(+)                           | Approved Lists(+)        |               |   |
| I |                       | Q                         |                          | Factory               | *                                  |                          |               |   |
|   | Approved<br>Materials | Sampler<br>Qualifications | Test and Fee<br>Schedule | Producer/<br>Supplier | Producer/<br>Supplier<br>Materials | Tester<br>Qualifications | Material User |   |

4. Single click "Producer/Supplier Code" (highlighted) to list the numbers in order.

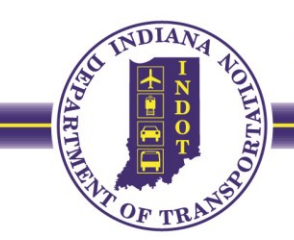

| Producer Supplier List   |                                                  |                        |          |
|--------------------------|--------------------------------------------------|------------------------|----------|
| election                 |                                                  |                        |          |
| <pre>prodr_supp_cd</pre> |                                                  |                        |          |
| ind :                    |                                                  |                        |          |
| prodr_supp_cd            |                                                  |                        |          |
| Producer/Supplier Code   | Producer/Supplier Name                           | Producer/Supplier Type | Status   |
| Q042216                  | Heckett Multiserv - East Chicago, IN             | Aggregate, CAPP        | Inactive |
| Q042217                  | Navillus Aggregates Inc - Jonesboro, IN          | Aggregate, CAPP        | Inactive |
| Q042218                  | Gibson County Sand & Gravel Inc - Owensville, IN | Aggregate, CAPP        | Active   |
| Q042219                  | Elkhart County GrvI Inc - Plt 1 - Middlebury, IN | Aggregate, CAPP        | Active   |
| Q042220                  | Kokomo Gravel Inc - Peru, IN                     | Aggregate, CAPP        | Inactive |
| Q052221                  | Irving Materials Inc - Greenwood                 | Aggregate, CAPP        | Active   |
| Q052222                  | Lincoln Park Stone - Gosport, IN                 | Aggregate, CAPP        | Active   |
| Q052223                  | BTI Crushed Stone Sales                          | Aggregate, CAPP        | Inactive |
| Q052224                  | Haynes Sand & Gravel                             | Aggregate, CAPP        | Active   |
| Q052225                  | Rock Bottom Gravel Products, Inc.                | Aggregate, CAPP        | Inactive |
| Q062226                  | Yellow Creek Gravel Services                     | Aggregate, CAPP        | Inactive |
| Q062227                  | Irving Gravel Co. Inc Kendalville                | Aggregate, CAPP        | Active   |
| Q062228                  | Speedway Sand and Gravel                         | Aggregate, CAPP        | Active   |
| Q062229                  | VCNA Prairie Aggregates, IN, Inc.                | Aggregate, CAPP        | Inactive |
| Q062230                  | Rush County Stone Co.                            | Aggregate, CAPP        | Active   |
| Q062231                  | Harsco Metals 2186                               | Aggregate, CAPP        | Inactive |
| Q062232                  | VCNA Prairie Aggregate, IN, Inc Yard #2981       | Aggregate, CAPP        | Inactive |
| Q062233                  | US Aggregates, Inc Perkinsville Plant            | Aggregate, CAPP        | Inactive |
| Q062234                  | Michiana Aggregate Inc.                          | Aggregate, CAPP        | Active   |
| Q062235                  | Ward Stone, LLC                                  | Aggregate, CAPP        | Active   |
| Q072236                  | Johnson Construction Material                    | Aggregate, CAPP        | Inactive |
| Q072237                  | Niblock Excavating & Asphalt                     | Aggregate, CAPP        | Active   |
| Q072238                  | Purdy Materials, Inc.                            | Aggregate, CAPP        | Active   |
| 0072229                  | Eagle, Materials, LLC                            | Aggregate, CAPP        | Inactive |

- 5. Scroll through the list to find the source of the aggregate. The Q Number is listed on the aggregate ticket. Double click on that source.
- 6. A window appears that shows a list of all the material codes that the source is approved to sell. This can be a long list for some sources so scroll to find the needed material code and double click it.

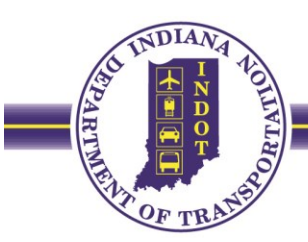

| Producer/Suppli     | er Q062227               | Irving Gravel Co. | . Inc Kendalville    |                     |       |
|---------------------|--------------------------|-------------------|----------------------|---------------------|-------|
| Material Code       | Mater                    | ial Full Name     | Active               | •                   | ^     |
| 904M05570           | CA, CS, Production Q     | uality            | Y                    |                     |       |
| 904M05580           | CA, Gvl, Production G    | luality           | Ý                    |                     |       |
| 904M05590           | CA, BF, Production Q     | uality            | Ý                    |                     |       |
| 904M06020           | FA, NS, 23               |                   | Y                    |                     |       |
| 904M06030           | FA, NS, 24               |                   | Y                    |                     |       |
| 904M06090           | FA, NS, Production Q     | uality            | Y                    |                     |       |
| 904M06940           | Structural Backfill, 4.7 | '5mm (#4)         | Y                    |                     |       |
| 904M07000           | HMA - GSB - CA           |                   | Y                    |                     |       |
| 904M07010           | HMA - GSB - FA           |                   | Y                    |                     | ~     |
| Material Code:      | 904M06940                | Structural Ba     | ackfill, 4.75mm (#4) |                     |       |
| Approval Status:    | Approved/Certified       |                   | List Type            | : Aggregate         |       |
| Effective Date:     | 01/01/00 00:01:00        |                   | Expiration Date      | : 12/31/49 00:00:00 |       |
| Sample ID:          |                          |                   | ]                    |                     |       |
| Last Modified Date: | 08/29/06                 | Las               | t Modified User ID   | : mrwils            | INDOT |
|                     |                          |                   |                      |                     |       |

7. Single click the symbol at the top of the page to view the remarks.

| Pr | AASHTO SiteManager                                                                                                    |                                                                                                    |                                                       |  |  |  |  |  |  |  |
|----|----------------------------------------------------------------------------------------------------|----------------------------------------------------------------------------------------------------|-------------------------------------------------------|--|--|--|--|--|--|--|
| F  | ile Edit Services Win                                                                                                   | ndow Help                                                                                                    |                                                       |  |  |  |  |  |  |  |
|    | 🄟 🕌 🗣 😤 🖻                                                                                                    | 9 🖓                                                                                                    |                                                       |  |  |  |  |  |  |  |
|    | Producer / Supplier Materials                                                                                           |                                                                                                    |                                                       |  |  |  |  |  |  |  |
| li |                                                                                                    |                                                                                                    |                                                       |  |  |  |  |  |  |  |
|    | Producer / Cumplier 0002227                                                                                             |                                                                                                    |                                                       |  |  |  |  |  |  |  |
|    | Producer/Supplier                                                                                                    | 0.062227 Itving Gravel Co. In                                                                                                    | oc - Kendalville                                      |  |  |  |  |  |  |  |
| Ш  | Producer/Supplier                                                                                                    | Q062227  Irving Gravel Co. In                                                                                                    | ic Kendalville                                        |  |  |  |  |  |  |  |
|    | Producer/Supplier Material Code                                                                                         | Q062227  Irving Gravel Co. In<br>Material Full Name                                                                                                    | icKendalville<br>Active                               |  |  |  |  |  |  |  |
|    | Producer/Supplier Material Code INDOT                                                                                   | Q062227 Irving Gravel Co. In<br>Material Full Name                                                                                                    | ic Kendalville<br>Active                              |  |  |  |  |  |  |  |
|    | Producer/Supplier<br>Material Code<br>IND 0 T<br>904M06020                                                              | Q062227  Irving Gravel Co. In<br>Material Full Name<br>FA, NS, 23                                                                                                    | icKendalville<br>Active<br>Y                          |  |  |  |  |  |  |  |
|    | Producer/Supplier<br>Material Code<br>IND 0 T<br>904M06020<br>904M06030                                                 | Q062227  Irving Gravel Co. In<br>Material Full Name<br>FA, NS, 23<br>FA, NS, 24                                                                                                    | icKendalville<br>Active<br>Y<br>Y                     |  |  |  |  |  |  |  |
|    | Producer/Supplier<br>Material Code<br>IND 0 T<br>904M06020<br>904M06030<br>904M06030<br>904M06090                       | Q062227 Irving Gravel Co. In<br>Material Full Name<br>FA, NS, 23<br>FA, NS, 24<br>FA, NS, Production Quality                                                                         | icKendalville<br>Active<br>Y<br>Y<br>Y                |  |  |  |  |  |  |  |
|    | Producer/Supplier<br>Material Code<br>INDOT<br>904M06020<br>904M06030<br>904M06090<br>904M06940                         | Q062227 Irving Gravel Co. In<br>Material Full Name<br>FA, NS, 23<br>FA, NS, 24<br>FA, NS, Production Quality<br>Structural Backfill, 4.75mm (#4)                                     | ncKendalville<br>Active<br>Y<br>Y<br>Y<br>Y           |  |  |  |  |  |  |  |
|    | Producer/Supplier<br>Material Code<br>INDOT<br>904M06020<br>904M06030<br>904M06090<br>904M06940<br>904M07000            | Q062227 Irving Gravel Co. In<br>Material Full Name<br>FA, NS, 23<br>FA, NS, 24<br>FA, NS, Production Quality<br>Structural Backfill, 4.75mm (#4)<br>HMA - GSB - CA                   | icKendalville<br>Active<br>Y<br>Y<br>Y<br>Y<br>Y      |  |  |  |  |  |  |  |
|    | Producer/Supplier<br>Material Code IND 0T<br>904M06020<br>904M06030<br>904M06090<br>904M06940<br>904M07000<br>904M07010 | Q062227 Irving Gravel Co. In<br>Material Full Name<br>FA, NS, 23<br>FA, NS, 24<br>FA, NS, Production Quality<br>Structural Backfill, 4.75mm (#4)<br>HMA - GSB - CA<br>HMA - GSB - FA | icKendalville<br>Active<br>Y<br>Y<br>Y<br>Y<br>Y<br>Y |  |  |  |  |  |  |  |

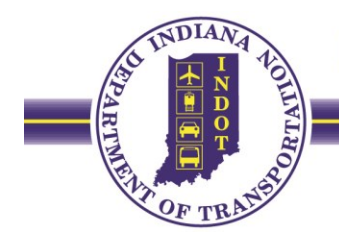

8. The D Number will be located along with the size (and ledge combination) of the material.

| Producer/Supplier                                                                                                    |                                                                                  |                                    |    |
|----------------------------------------------------------------------------------------------------|----------------------------------------------------------------------------------|------------------------------------|----|
| Material Code<br>INDOT           304M05570           304M05580           304M05590           304M06020           304M06030           304M06090           304M06940           304M07000           304M07010 | Mat'l Origin:<br>Ledge:<br>Rating:<br>D #: <br>Comments:<br>Size/desc:<br>F<br>F | Q062227                            |    |
| Material Code: 904                                                                                                    | M06940                                                                           | Structural Backfill, 4.75mm (#4)   | -1 |
| Approval Status: Ap                                                                                                    | proved/Certified                                                                 | List Type: Aggregate               |    |
| Effective Date: 01/                                                                                                    | 01/00 00:01:00                                                                   | Expiration Date: 12/31/49 00:00:00 |    |
|                                                                                                    |                                                                                  |                                    |    |
| Sample ID:                                                                                                    |                                                                                  |                                    |    |

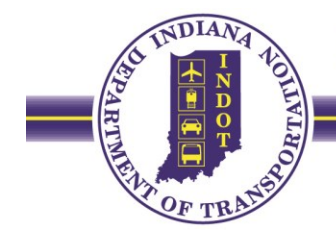

#### Instructions on Reporting Failed Material Adjudications in SiteManager

Run the Failed Contract Samples report for the designated contract. Obtain a list of failed contract Sample IDs. All Failed Contract Sample IDs are required to be resolved prior to material certification. A resolved Sample ID will have an authorized Sample ID with a status of "Complete" linked to the Sample ID with a status of "Failed," as indicated on the Failed Contract Samples report. Once a resolution is received concerning a failed material, documenting a resolved Failed Contract Sample Record is done as follows:

1. Copy the failed Sample ID to a new Sample Record.

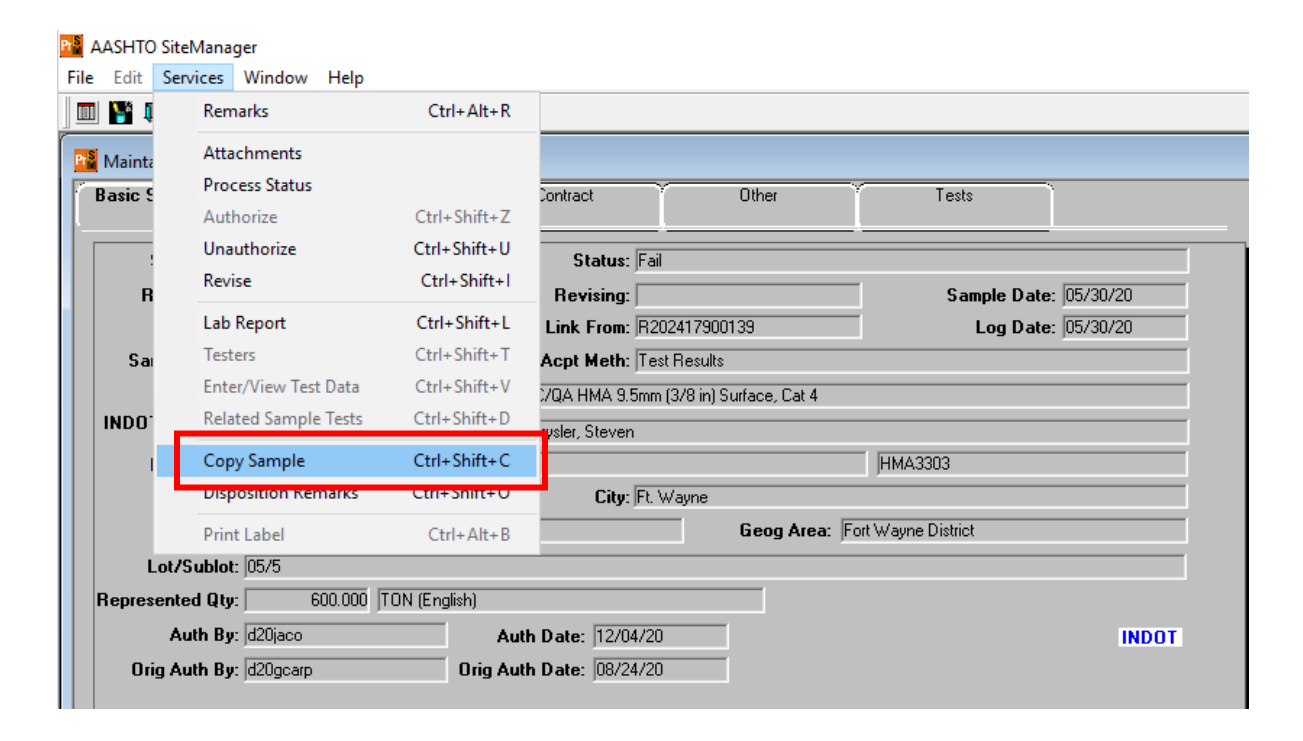

- 2. Assign the copy a new Sample ID.
- 3. Mark the Status of the new Sample ID as "Complete."
- 4. Confirm the Sample Date is the same as the Sample Date of the original Sample ID.
- 5. Confirm the Log Date is the date the new Sample ID is created.
- 6. Report the failed Sample ID in the "Link To" field of the new Sample ID.
- 7. Confirm the Represented Qty is correct.

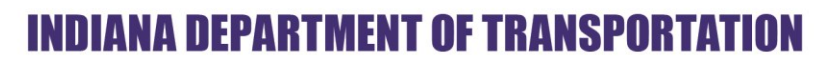

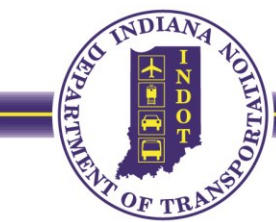

| 📲 Maintain Sample I        | nformation                   |                          |                           |                    |          |
|----------------------------|------------------------------|--------------------------|---------------------------|--------------------|----------|
| Basic Sample Dat           | a 👘 Addtl Sample Data        | Contract                 | Y Other                   | Tests              |          |
|                            |                              | <u>.</u>                 | <u> </u>                  | <u> </u>           |          |
| Sample ID:                 | R202417900139                | Statu <mark>s:</mark> Co | omplete                   |                    |          |
| Revised By:                |                              | Revising:                |                           | Sample Date        | 05/30/20 |
| Link To:                   | R202417900118                | Link From:               |                           | Log Date           | 12/04/20 |
| Sample Type:               | Acceptance Testing           | Acpt Meth: Te            | est Results               |                    |          |
| Material:                  | 401M34548                    | QC/QA HMA 9.5mr          | n (3/8 in) Surface, Cat 4 |                    |          |
| INDOT Sampler/<br>Witness: | d20chry                      | Chrysler, Steven         |                           |                    |          |
| P/S-Mnfct:                 | Brooks Construction Co - Aut | oum, IN                  |                           | HMA3303            |          |
| Туре:                      | Certified HMA Producer       | City: Ft.                | Wayne                     |                    |          |
| Prod Nm:                   |                              |                          | Geog Area: F              | ort Wayne District |          |
| Lot/Sublot:                | 05/5                         |                          |                           |                    |          |
| Represented Qty:           | 600.000 TON En               | glish)                   |                           |                    |          |
| Auth By:                   | d20chry                      | Auth Date: 12/04/2       | 0                         |                    | INDOT    |
| Orig Auth By:              | d20chry                      | Orig Auth Date: 12/04/2  | 0                         |                    |          |

8. Scan-in and attach the Resolution Letter to the new Sample ID.

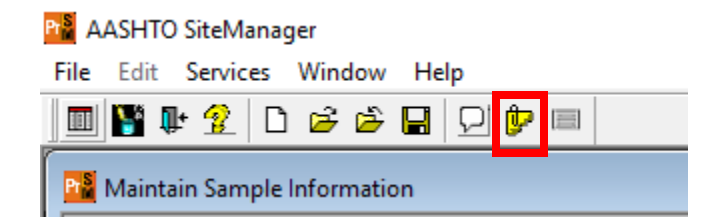

9. Confirm the pay item is assigned and correct quantity is reported on the Contract tab.

| Basic Sample Data Addtl Sample Data Contract Other Tests |                      |      |          |            |              |            |             |              |            |  |  |
|----------------------------------------------------------|----------------------|------|----------|------------|--------------|------------|-------------|--------------|------------|--|--|
| Sample R202417900                                        | Sample R202417900139 |      |          |            |              |            |             |              |            |  |  |
| Contract ID                                              | Project              | Line | Proposal | Item Code  | Fed State    | Cont Est   | Represented | Material     | Reported S |  |  |
| BS-38558                                                 | 1700250              | 0022 | 0031     | 401-07329  | 170025000512 | 25 335 424 | 600.000     | TON (Englist | 25 335 424 |  |  |
|                                                          | 1100200              | 0022 | 0001     | 401 01 323 | 11002000014  | 20,000,424 | -000.000    | ron (Englisi | 20,000.424 |  |  |

 On the Tests tab, for all test methods assigned, report the "Assigned", "Physical Completion" and "Review" dates as the date shown on the Resolution Letter. Note, the test templates themselves should remain blank.

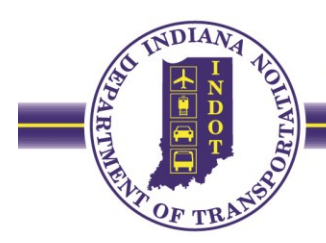

| Basic Sample Data                                             | Addtl Sample Da         | ata Contract                                             | Other                        | Tests                                              |
|---------------------------------------------------------------|-------------------------|----------------------------------------------------------|------------------------------|----------------------------------------------------|
| ample R2024179                                                | 00139                   |                                                          |                              |                                                    |
| Test Method                                                   | Sample Test Nbr         | r                                                        | Test Description             |                                                    |
| 571-v3                                                        | 571                     | Binder Content by Extraction                             |                              |                                                    |
| 66-v3                                                         | Cores                   | Bulk Specific Gravity of Compacter                       | HMA                          |                                                    |
| 166-v3                                                        | Pills                   | Bulk Specific Gravity of Compacter                       | HMA                          |                                                    |
| 209-v2                                                        | T209                    | Maximum Specific Gravity for HMA                         |                              |                                                    |
| 80-v1                                                         | 571                     | Sieve Analysis of Asphalt Aggregat                       | e                            |                                                    |
|                                                               |                         |                                                          |                              |                                                    |
| Test Method:                                                  | T30-∨1                  | Sieve Analysis of Asphalt                                | Aggregate                    |                                                    |
| Test Method:<br>Lab ID:                                       | T30-v1<br> BGTL         | Sieve Analysis of Asphalt /<br>Bluegrass Testing Lab, LL | Aggregate<br>C               |                                                    |
| Test Method:<br>Lab ID:<br>Sample Test Nbr:                   | T30-∨1<br> BGTL<br> 571 | Sieve Analysis of Asphalt /<br>Bluegrass Testing Lab, LL | Aggregate<br>C               | Assigned Date 08/27/20                             |
| Test Method:<br>Lab ID:<br>Sample Test Nbr:<br>Charge Amount: | T30-v1<br> BGTL<br> 571 | Sieve Analysis of Asphalt<br>Bluegrass Testing Lab, LL   | Aggregate<br>C<br>Physical ( | Assigned Date 08/27/20<br>Completion Date 08/27/20 |

- 11. Use the Remarks to note the attached Resolution Letter.
- 12. Authorize, then Save the new Sample ID.

| ile Edit Se | rvices Window  | Help                 |         |
|-------------|----------------|----------------------|---------|
| III 👫 🏾     | Remarks        | Ctrl+Alt+R           |         |
| Pra Mainta  | Attachments    |                      |         |
| Basic S     | Process Status |                      | Contrac |
|             | Authorize      | Ctrl+Shift+Z         |         |
|             | Unauthorize    | Ctrl+Shift+U         | 5       |
| B           | Revise         | Ctrl+Shift+I         | Rev     |
|             | Lab Report     | Ctrl+Shift+L         | Link    |
| Sai         | Testers        | Ctrl+Shift+T         | Acpt    |
|             | Enter/View Tes | t Data Ctrl+Shift+V  | :/0A F  |
| INDO.       | Related Sample | e Tests Ctrl+Shift+D | rysler, |
| 1           | Copy Sample    | Ctrl+Shift+C         |         |
|             | Disposition Re | marks Ctrl+Shift+O   |         |
|             | Print Label    | Ctrl+Alt+B           |         |

| Pra AASHTO SiteManager                  |  |  |  |  |  |  |
|-----------------------------------------|--|--|--|--|--|--|
| File Edit Services Window Help          |  |  |  |  |  |  |
| 🔟 🖺 🗣 😤 🗅 😂 🎽 🖵 🕼 📼                     |  |  |  |  |  |  |
| Pra Maintain Sample Information         |  |  |  |  |  |  |
| Basic Sample Data Addtl Sample Data     |  |  |  |  |  |  |
| Sample ID: R202417900139                |  |  |  |  |  |  |
| Revised By:                             |  |  |  |  |  |  |
| Link To: R202417900118                  |  |  |  |  |  |  |
| Sample Type: Acceptance Testing         |  |  |  |  |  |  |
| Material: 401M34548                     |  |  |  |  |  |  |
| INDOT Sampler/ d20chry<br>Witness:      |  |  |  |  |  |  |
| P/S-Mnfct: Brooks Construction Co - Aub |  |  |  |  |  |  |
| Type: Certified HMA Producer            |  |  |  |  |  |  |
| Prod Nm:                                |  |  |  |  |  |  |
| Lot/Sublot: 05/5                        |  |  |  |  |  |  |

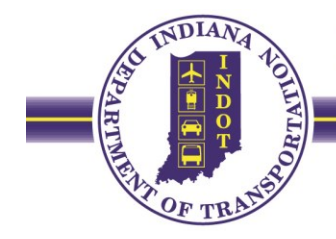

#### Instructions on Resetting P/S Manufacturer and/or Product Names in SiteManager

Follow the steps listed below to reset the drop-down lists for the Producer/Supplier-Manufacturer (P/S-Mnfct) and Product Name (Prod Nm) on the Basic Sample Data tab of a Sample Record in SiteManager (SM), which may be filtered based on a previous selection.

- <u>Important</u>: Take note of all of the information currently being reported on the *Basic Sample Data* tab and on the test templates being reported under the *Tests* tab. Upon resetting the drop-down lists, this information will be completely erased and will need to be re-entered.
- 2. Unauthorize the Sample ID if it is already authorized.
- 3. Delete all test templates from the *Tests* tab, as shown in Figure xxix.

| 🎦 AASHTO SiteManager           |                                              |  |  |  |  |  |  |
|--------------------------------|----------------------------------------------|--|--|--|--|--|--|
| File Edit Services Window Help |                                              |  |  |  |  |  |  |
| ] 🎟 🖺 🕸 🟦 🗅 🖆 🖄 🔒              |                                              |  |  |  |  |  |  |
| Maintain Sample Information    |                                              |  |  |  |  |  |  |
| Basic Sample Data Addtl Samp   | le Data Contract Other Tests                 |  |  |  |  |  |  |
|                                | ł/                                           |  |  |  |  |  |  |
| Sample  R203275410005          |                                              |  |  |  |  |  |  |
| Test Method Sample Test        | Test Method Sample Test Nbr Test Description |  |  |  |  |  |  |
| SM9004-v1 01                   | Material List Approval Number                |  |  |  |  |  |  |
|                                |                                              |  |  |  |  |  |  |
|                                |                                              |  |  |  |  |  |  |
|                                |                                              |  |  |  |  |  |  |

Figure xxix

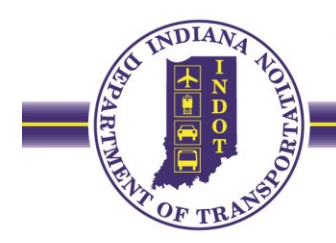

4. Delete the material code from the *Material* field on the Basic Sample Data tab by left clicking on the *Material* field, pressing *delete* on the keyboard, and then pressing the *tab* or *Enter* key on the keyboard. This action will also erase INDOT Sampler/Witness, P/S-Mnfct, Prod Nm, Represented Qty, and Unit from the Basic Sample Data tab, as shown in Figure xxx.

| Maintain Sample Information |                   |                   |                      |                  |          |  |  |
|-----------------------------|-------------------|-------------------|----------------------|------------------|----------|--|--|
| Basic Sample Data           | Addtl Sample Data | Contract          | Other                | Tests            |          |  |  |
| Sample ID: B2               | 03275410005       | Statue:           |                      | <u> </u>         | <b>.</b> |  |  |
| Sample ID. [12              | 03273410003       | Jidius.           | complete             |                  |          |  |  |
| Revised By:                 |                   | Revising:         | Heather              | Sample Date: 1   | 1/24/20  |  |  |
| Link To:                    |                   | Link From:        |                      | Log Date: 1      | 1/24/20  |  |  |
| Sample Type: Ac             | ceptance Testing  | Acpt Meth:        | Multi-Method         |                  | •        |  |  |
| Material:                   |                   | Geotextiles w Rip | rap_Revetment Type1A |                  |          |  |  |
| INDOT Sampler/<br>Witness:  |                   |                   |                      |                  |          |  |  |
| P/S-Mnfct:                  |                   |                   |                      |                  |          |  |  |
| Туре:                       |                   | City:             |                      |                  |          |  |  |
| Prod Nm:                    |                   |                   | Geog Area:           | LaPorte District | •        |  |  |
| Lot/Sublot:                 |                   |                   |                      |                  |          |  |  |
| Represented Qty:            | .000              |                   | •                    |                  |          |  |  |

Figure xxx

5. Re-enter the material code, re-populate all fields on the Basic Sample Data tab, being careful to select the correct P/S-Mnfct and Prod Nm, and then *Save*, as shown in Figure xxxi.

| Basic Sample Data         | a Addti Sample Data         | Contract         | Other                 | Tests            |            |   |
|---------------------------|-----------------------------|------------------|-----------------------|------------------|------------|---|
| Sample ID:                | R203275410005               | Status:          | Complete              |                  |            | • |
| Revised By:               |                             | Revising:        | Heather               | Sample Date      | : 11/24/20 |   |
| Link To:                  |                             | Link From:       |                       | Log Date         | : 11/24/20 |   |
| Sample Type:              | Acceptance Testing          | Acpt Meth:       | Multi-Method          |                  |            | • |
| Material:                 | 918M00110                   | Geotextiles w Ri | prap_Revetment Type1A |                  |            |   |
| INDOT Sampler/<br>Witness | d40butts                    | Butts, Nathan    |                       |                  |            |   |
| P/S-Mnfct:                | Advanced Drainage Systems - | Hamilton, Ohio   |                       | 8690             |            |   |
| Туре:                     | Plastic Pipe                | City:            | Hamilton              |                  |            |   |
| Prod Nm:                  | ADS0801T W2                 | 09401            | Geog Area:            | LaPorte District | 1          | • |
| Lot/Sublot:               |                             |                  |                       |                  |            |   |
| Represented Qty:          | 405.000 SOUAREY             | ARDS (English)   | <b>T</b>              |                  |            |   |

Figure xxxi

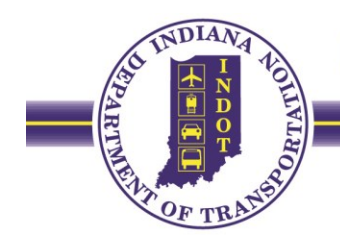

6. Re-enter the tests removed in Step 3.

| Basic Sample Data                                           | a Addti Sample D              | ata Contract                                       | Other                | Tests                                               |  |  |
|-------------------------------------------------------------|-------------------------------|----------------------------------------------------|----------------------|-----------------------------------------------------|--|--|
| Sample R203275410005                                        |                               |                                                    |                      |                                                     |  |  |
| Test Method                                                 | Sample Test Nb                | r                                                  | Test Description     |                                                     |  |  |
| 49004-v1                                                    | 01                            | Material List Approval Number                      |                      |                                                     |  |  |
|                                                             |                               |                                                    |                      |                                                     |  |  |
|                                                             |                               |                                                    |                      |                                                     |  |  |
|                                                             |                               |                                                    |                      |                                                     |  |  |
|                                                             |                               |                                                    |                      |                                                     |  |  |
|                                                             |                               |                                                    |                      |                                                     |  |  |
|                                                             |                               |                                                    |                      |                                                     |  |  |
|                                                             |                               |                                                    |                      |                                                     |  |  |
|                                                             |                               |                                                    |                      |                                                     |  |  |
|                                                             |                               |                                                    |                      |                                                     |  |  |
|                                                             |                               |                                                    |                      |                                                     |  |  |
|                                                             |                               |                                                    |                      |                                                     |  |  |
| Test Mathod                                                 | ICN9004-ut                    | bi steial ist Americal                             | Norber               |                                                     |  |  |
| Test Method                                                 | SM9004-v1                     | Material List Approval 1                           | Number               |                                                     |  |  |
| Test Method<br>Lab ID:                                      | SM9004-v1<br> D04Field        | Material List Approval 1<br>Laporte District Field | Number               |                                                     |  |  |
| Test Method:<br>Lab ID:<br>Sample Test Nbr                  | SM9004-v1<br> D04Field<br> 01 | Material List Approval 7<br>Laporte District Field | Number               | Assigned Date: 12/14/20                             |  |  |
| Test Method<br>Lab ID:<br>Sample Test Nbr:<br>Charge Amount | SM9004-v1<br> D04Field<br> 01 | Material List Approval 7<br>Laporte District Field | Number<br>Physical C | Assigned Date: 12/14/20<br>ompletion Date: 00/00/00 |  |  |

Figure xxxii

7. Complete the test template(s), as shown in Figure xxxiii.

| Materia<br>Sample ID<br>Material C | al Test Template Usage<br>: R203275410005<br>: ode : 918M00110 | Test Method : SM9004-v1 | Test Number: 01 |
|------------------------------------|----------------------------------------------------------------|-------------------------|-----------------|
|                                    | MATERIAL                                                       | LIST APPROVAL NUMBER    |                 |
|                                    | Approval Number                                                | W209401                 |                 |
|                                    | Comments (IF NEEDED)                                           |                         | -               |
|                                    | REVIEWER ID                                                    |                         |                 |
|                                    |                                                                |                         |                 |

#### Figure xxxiii

8. Save test template changes, and the complete and authorize sample as needed.